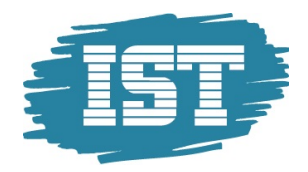

# Handbok IST Regional Samverkan skoladministratör/ekonom

Fristående huvudman

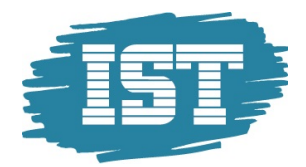

# Innehållsförteckning

| Allmän funktionalitet                         |    |
|-----------------------------------------------|----|
| Roller                                        | 4  |
| Filter                                        | 4  |
| Kolumner                                      |    |
| Sortering                                     | 5  |
| Profiler                                      | 6  |
| Exportera                                     | 6  |
| Organisation                                  | 7  |
| Huvudmanöversikt                              | 7  |
| Huvudmaninformation                           | 7  |
| Adresser för huvudman                         | 7  |
| Kontakter                                     |    |
| Verksamhetsår                                 |    |
| Enheter                                       |    |
| Inställningar för huvudman                    | 9  |
| Studievägar                                   |    |
| Andras Tillägg/Avdrag                         |    |
| Enheter                                       |    |
| Enhetsinfo                                    |    |
| Adresser för huvudman                         | 7  |
| Kontakter                                     |    |
| Läsår                                         |    |
| Årskullar                                     |    |
| Klasser                                       |    |
| Inställningar för enhet                       |    |
| Studievägar                                   |    |
| Dubbla elever                                 | 14 |
| Elever                                        |    |
| Elevöversikt                                  | 15 |
| Adresser                                      |    |
| Studievägar                                   |    |
| Klasser                                       |    |
| Allmän info                                   | 16 |
| Elevhistorik för elevens placeringar          |    |
| Person tillägg/avdrag                         |    |
| Manuell registrering                          |    |
| Inskrivning                                   |    |
| Inskrivning av elev folkbokförd i regionen    |    |
| Inskrivning av elev ej folkbokförd i regionen |    |
| Ändra placeringsstatus                        |    |

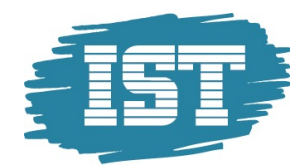

| Registrera Elevavbrott                         | 21 |
|------------------------------------------------|----|
| Årskursbyte elev                               | 22 |
| Ändra avbrottsdatum på elev                    |    |
| Radera felaktigt satt avbrottsdatum på elev    | 23 |
| Byte av studieväg på en elev                   | 23 |
| Ta bort felaktig registrerad studieväg på elev | 24 |
| Ändra startdatum på befintlig studieväg        |    |
| Ändra personuppgifter                          | 25 |
| Ändra klass                                    | 26 |
| Serieinmata ny studieväg                       | 26 |
| Inledande elevimport via Excel                 | 27 |
| Rapporter & statistik                          | 29 |
| Importerade rapporter                          | 29 |
| Min sida                                       |    |
| Meddelanden                                    | 30 |
| Skapa nytt meddelande                          |    |
| Ta emot meddelande                             |    |
| Byt lösenord                                   |    |
| Support                                        |    |

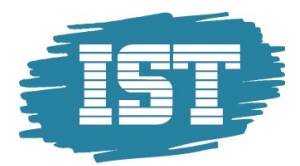

# Allmän funktionalitet

Här beskrivs generell funktionalitet för att filtrera och sortera data i samtliga dialoger. Här beskrivs även hur olika kolumner anpassas efter användarens behov samt hur data kan exporteras ut från systemet.

## Roller

Din användare har en eller flera roller. Du kan byta roll genom att klicka på beskrivningen av din aktuella roll som ligger högst upp i menyn. I bilden nedan är den aktuella rollen "Fria Friskolan - admin".

| 🚊 Fria Friskolan                |   |
|---------------------------------|---|
| Meny                            | ~ |
| \delta Fria Friskolan - admin 🕶 |   |
| Organisation                    |   |
| Elever                          |   |
| Rapporter/statistik             |   |
| 🖻 🧰 Körningar                   |   |
| ▷ 🧰 Min sida                    |   |

Tänk på att en roll kan ha olika behörigheter, och att man kan behöva byta roll för att kunna komma åt vissa funktioner. Om man ska t ex skapa konto till en användare så måste man vara lokal systemadministratör.

#### Filter

Det finns stora möjligheter att filtrera vilken information som ska visas. I plocklistorna visas alla fält som det går att göra filter på i varje dialog. Det går att kombinera med filter på olika fält och även lägga till fler filter om så önskas. För att genomföra filtreringen, klicka på **Verkställ**.

Genom att klicka på knappen Rensa så nollställs all filtrering användaren har gjort.

För att dölja filtreringsmöjligheterna klicka på pilen längst upp till höger.

| Län/Kommun          | ~ | Lika med   | ~ | ~ |  |
|---------------------|---|------------|---|---|--|
| Namn                | ~ | Innehåller | ~ |   |  |
| Organisationsnummer | ~ | Innehåller | ~ |   |  |
| Regi                | ~ | Lika med   | ~ | * |  |
|                     |   |            |   |   |  |

Filtreringsmöjligheterna kan vara dolda när man går in i en dialog, och visas då igen när man klickar på pilen längst upp till höger.

#### Kolumner

För att välja vilka kolumner som ska visas, för muspekaren över en kolumn och klicka på pilen som då visas. Välj **kolumner** och bocka därefter för de kolumner som ska visas i dialogen.

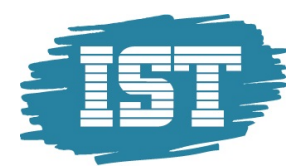

| I4 4 Sida 1 av 1 ▶<br>Sorteringsordning: | M 😂 15+ 👼•         | &• (                                                                                                    | Namn<br>Organisationsnummer<br>Län/Kommun<br>Regi<br>Bankgiro                         | Verkställ | Rensa   |
|------------------------------------------|--------------------|----------------------------------------------------------------------------------------------------|---------------------------------------------------------------------------------------|-----------|---------|
| Namn C                                   | rganisationsnummer | <ul> <li>Län/Kommun</li> </ul>                                                                            | Beskrivning                                                                           | Ändra     | Ta bort |
| Ingen sökning gjord.                     | M 2 15• 👼•         | A       ↓       Sortera stigande         Z       ↓       Sortera fallande         Image: Kolumner       ↓ | Extern data<br>Plusgiro<br>Referens<br>Verksamhetsår<br>Ändra<br>Ta bort<br>Visa alla |           | Ny Ny   |

För att ändra ordningen på kolumnerna, klicka på kolumnen som ska flyttas och dra och släpp kolumnerna i den ordning de ska visas i dialogen.

| Namn    | Organisationsnummer | Bankgiro | Län/Kommun | Regi | Ändra | Ta bort |
|---------|---------------------|----------|------------|------|-------|---------|
| Inga po | oster funna.        | 🕯 📀 Regi |            |      |       |         |

### Sortering

När filtrering och kolumnval är gjorda visas en lista med resultatet. Sorteringsordningen på listan visas till vänster ovanför listan. Det går att lägga till sortering på de flesta fält genom att klicka en eller flera gånger på en kolumn. Genom att klicka flera gånger på en kolumn växlas mellan fallande och stigande sortering.

Det går även att ställa in hur många rader som ska visas på varje sida; 5, 15, 25 eller 50. 15 rader per sida är standard.

Genom att klicka på pilarna går det att bläddra mellan sidorna i urvalet. Det går också att ange direkt vilket sidnummer som ska visas i dialogen.

Längst till höger visas hur många rader urvalet har genererat.

|            | Sida 1 av 6 🕨 🚺 🤅 15-                  | •   & •        |           | P               |       | 1 - 15 av 76 |
|------------|----------------------------------------|----------------|-----------|-----------------|-------|--------------|
| Sorterings | sordning: [Organisationsnummer 🔶][Namn | ][Verksamhetsa | ir D      |                 |       |              |
| Namn       | Organisationsnummer 🔺                  | Regi           | Bankgiro  | Län/Kommun      | Ändra | Ta bort      |
| Fria       | 000000-1111                            | Enskild        | 1111-2222 |                 | Ø     | 9            |
| Ny         | 123456-4321                            | Enskild        |           | 0123 Järfälla   | Ø     | 9            |
| Nor        | 212000-0001                            | Komm           | 4545-4564 | 1287 Trelleborg |       | 9            |

Om man i sin filtrering tagit fram ett stort urval kan man ta fram en post ur detta urval genom att fylla i ett värde i det tomma fältet och sedan trycka på förstoringsglasset. För att se hela urval igen raderas det som skrivits in i fältet.

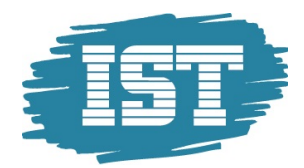

# Profiler

Genom att klicka på den lilla blå figurer går det att hantera en eller flera olika Profiler.

| 44         | Sida 1 av 6 🕨 🔰 ಿ 15 - 📑 -                  | 8.                   | Q               |
|------------|---------------------------------------------|----------------------|-----------------|
| Sorterings | ordning: [Regi 🌩][Organisationsnummer 🔶][Na | Lägg till            |                 |
| Namn       | Organisationsnummer                         | Spara                | Län/Kommun      |
| Fria       | 000000-1111                                 | Ta bort              |                 |
| Ny         | 123456-4321                                 | Ladda standardprofil | 0123 Järfälla   |
| Fria       | 212000-0002                                 | Enskild              | 1287 Trelleborg |

En profil är ett sparat filter och sparade kolumner. Genom att klicka på figuren och därefter på Lägg till så sparas det aktuella utseendet på dialogen.

Om ett nytt filter eller kolumnval görs och användaren därefter klickar på **Spara** så uppdateras den valda profilen till den aktuella filtreringen och kolumnvalet.

Det finns även möjlighet att ladda den ursprungliga profilen.

Valet av aktuell profil är unikt för varje användare och behålls när användaren har loggat ut och används vid nästa inloggning.

#### **Exportera**

Genom att klicka på den gröna pilen finns det möjlighet att exportera det aktuella listformatet till en Excel-fil eller en PDF-fil. På detta sätt är det enkelt att hämta ut information från systemet och jobba vidare med den i Excel.

| 14 4      | Sida 🔢 av 6 🕨 🔰 ಿ 15 🗸                | - | 8-              |        | 9           |
|-----------|---------------------------------------|---|-----------------|--------|-------------|
| Sortering | sordning: [Regi 🌩][Organisationsnumme | M | xls             | sår 🔶] |             |
| Namn      | Organisationsnummer                   | 1 | PDF             | jiro   | Län/Kommun  |
| Fria      | Fria 000000-1111                      |   | PDF (landscape) | 2222   |             |
|           | 100150 1001                           |   | E 131           |        | 0400 IT 678 |

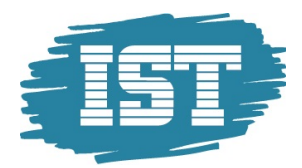

# Organisation

Under menypunkten Organisation finns information om huvudmannen och dess enheter.

## Huvudmanöversikt

Klicka på **Organisation – Huvudman** för att se information om huvudmannen. Informationen om huvudmannen är indelad i ett *huvud* och flera *flikar*.

I huvudet ses information om vilken huvudman som avses, dess adressuppgifter samt i vilken län/kommun denna är placerad.

#### Huvudmaninformation

I fliken **Huvudmaninformation** visas allmän information om huvudmannen. Huvudmannen har möjlighet att ändra på vissa av dessa uppgifter.

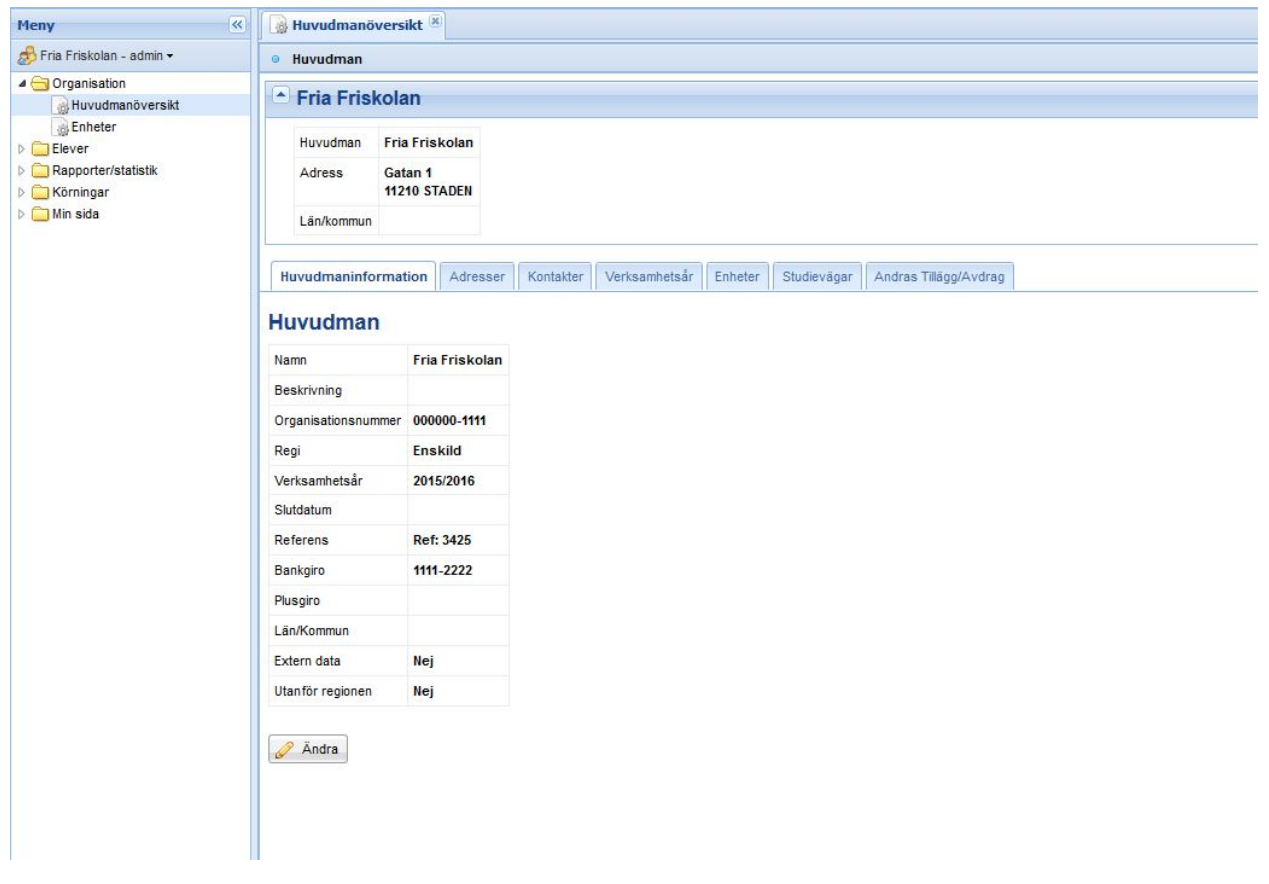

*Organisationsnummer, bankgiro/plusgiro* samt *referens* är de uppgifter som används för utbetalningen av elevbidraget.

#### Adresser för huvudman

I fliken **Adresser** finns möjlighet att registrera olika typer av adresser; *postadress, faktureringsadress, besöksadress* och *leveransadress*. En av adresserna kan markeras som *primär adress* och det är den adressen som används på underlagsrapporterna.

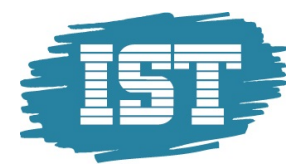

Huvudmaninformation Adresser Kontakter Verksamhetsår Enheter Inställningar Studievägar Mina Tillägg/Avdrag Andras Tillägg/Avdrag Prisiista

| 1     |                        |                                               |                                                                   |                                                                                 |                                                                                           |
|-------|------------------------|-----------------------------------------------|-------------------------------------------------------------------|---------------------------------------------------------------------------------|-------------------------------------------------------------------------------------------|
|       | 9                      |                                               |                                                                   |                                                                                 | 1 - 2 av                                                                                  |
|       |                        |                                               |                                                                   |                                                                                 |                                                                                           |
| ress  | Postnummer             | Ort                                           | Primär                                                            | Ändra                                                                           | Ta bort                                                                                   |
| ¢ 321 | 75000                  | Östersund                                     | Ja                                                                | Ø                                                                               | 0                                                                                         |
| tan 1 | 35200                  | Ystad                                         | Nej                                                               | 6                                                                               | 0                                                                                         |
|       | ress<br>c 321<br>tan 1 | ress Postnummer<br>c 321 75000<br>tan 1 35200 | ress Postnummer Ort<br>c 321 75000 Östersund<br>tan 1 35200 Ystad | ress Postnummer Ort Primär<br>c 321 75000 Östersund Ja<br>tan 1 35200 Ystad Nej | ress Postnummer Ort Primär Ändra<br>(321 75000 Östersund Ja Ø<br>tan 1 35200 Yistad Nej Ø |

#### Kontakter

I fliken Kontakter finns möjlighet att lägga upp flera kontaktpersoner. Namn och ett av kontaktsätten; telefon, mobiltelefon, e-post eller fax, är obligatoriskt. I fältet Titel finns det möjlighet att registrera valfri titel.

Fältet *Skicka e-post vid schemalagd placeringskontroll* ska vara satt till *Ja* på de användare som ska få automatgenererade e-postmeddelanden då någon dubbel elev upptäcks på någon av huvudmannens enheter.

**Notera:** I meddelandet från placeringskontrollen är det **bara enhetens kontaktpersoner** som visas som kontaktuppgifter, och inte huvudmannens.

#### Kontakter

| Filter                  |                   |             |                               |                                                 |       | •          |
|-------------------------|-------------------|-------------|-------------------------------|-------------------------------------------------|-------|------------|
| III III Sida 1 a        | v 1   🕨 🕅   🍣     | 15• 📑•      | <b>&amp;</b> • [              | Q                                               |       | 1 - 2 av 2 |
| Sorteringsordning: [Nar | nn 🗢]             |             |                               |                                                 |       |            |
| Namn 🔺                  | Titel             | Telefon     | Epost                         | Skicka e-post vid schemalagd placeringskontroll | Ändra | Ta bort    |
| Anna Andersson          | Rektor            | 0411-321512 | anna.andersson@GY-duktig.se   | Nej                                             | Ø     | 9          |
| Anton Hermansson        | Skoladministratör | 0411-321517 | anton.hermansson@GY-duktig.se | Ja                                              | ø     | 0          |
| III III a               | v 1 🕨 🕅 😂         | 15• 📑• 🗌    | 8. t                          |                                                 |       | 1 - 2 av 2 |
|                         |                   |             |                               |                                                 |       | O Ny       |

#### Verksamhetsår

I fliken **Verksamhetsår** registreras huvudmannens verksamhetsår med *startdatum* och *stoppdatum*. Verksamhetsår måste finnas för alla huvudmän för att det ska gå att lägga upp läsår på huvudmännens enheter. Verksamhetsår genereras automatiskt när en huvudman skapas. När dessa är slut kan nya skapas med funktionen *Skapa ny verksamhetsår*.

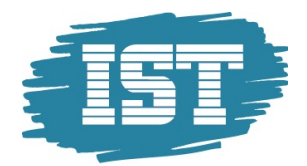

| Huvudmaninformation       | Adresser  | Kontakter | Verksamhetsår             | Enheter | Inställningar | Studievägar | Mina Tillägg/Avdrag | Andras Tillägg/Avdrag | Prislista |              |
|---------------------------|-----------|-----------|---------------------------|---------|---------------|-------------|---------------------|-----------------------|-----------|--------------|
| Verksamhetså              | àr        |           |                           |         |               |             |                     |                       |           |              |
| Filter 🕈                  |           |           |                           |         |               |             |                     |                       |           |              |
|                           |           | · ···     | -                         |         |               | 0           |                     |                       |           |              |
| IN A Sida 1 av            | (1) P PI  | ₩ 15•     | l≱•   &•                  |         |               | P           |                     |                       |           | 1 - 11 av 11 |
| Sorteringsordning: [Start | tdatum 💠] |           |                           |         |               |             |                     |                       |           |              |
| Namn                      |           |           | Startdatum 🔺              |         |               | 4           | Slutdatum           |                       | Ändra     | Ta bort      |
| 2011/2012                 |           |           | 2011-07-01                |         |               | 2           | 2012-06-30          |                       |           | 0            |
| 2012/2013                 |           |           | 2012-07-01                |         |               | 2           | 2013-06-30          |                       | 600       | 9            |
| 2013/2014                 |           |           | 2013-07-01                |         |               | 2           | 2014-06-30          |                       | Ø         | 0            |
| 2014/2015                 |           |           | 2014-07-01                |         |               | 2           | 2015-06-30          |                       | Ø         | 0            |
| 2015/2016                 |           |           | 2015-07-01                |         |               | 2           | 2016-06-30          |                       | Ø         | 0            |
| 2016/2017                 |           |           | 2016-07-01                |         |               | 2           | 2017-06-30          |                       | Ø         | 0            |
| 2017/2018                 |           |           | 2017-07-01                |         |               | 2           | 2018-06-30          |                       | 0         | ٢            |
| 2018/2019                 |           |           | 2018-07-01                |         |               | 2           | 2019-06-30          |                       | Ø         | 0            |
| 2019/2020                 |           |           | 2019-07-01                |         |               | 2           | 2020-06-30          |                       | 0         | 0            |
| 2020/2021                 |           |           | 2020-07-01                |         |               | 2           | 2021-06-30          |                       | 0         | 0            |
| 2021/2022                 |           |           | 2021-07-01                |         |               | 2           | 2022-06-30          |                       | Ø         | 0            |
| III III Sida 1 av         | 1 1       | 2 15-     | <b>⊡</b> • <b>&amp;</b> • |         |               |             |                     |                       |           | 1 - 11 av 11 |
|                           |           |           |                           |         |               |             |                     |                       | 1         | () Ny        |

#### Enheter

I fliken **Enheter** listas alla enheter som är kopplade till huvudmannen. Genom att klicka på en enhet visas allmän information om enheten, adresser samt kontaktuppgifter.

| Huvudmaninformation      | Adresser     | Kontakter | Verksamhetsår         | Enheter     | Inställningar | Studievägar | Mina Tillägg/Avdrag | Andras Tillägg/Avdrag | Prislista |            |
|--------------------------|--------------|-----------|-----------------------|-------------|---------------|-------------|---------------------|-----------------------|-----------|------------|
| Enheter                  |              |           |                       |             |               |             |                     |                       |           |            |
| Filter                   |              |           |                       |             |               |             |                     |                       |           |            |
| I Sida 1 av              | 1 🕨 🕅        | 2 15•     | <b>⊪</b> •   &•       |             |               | P           |                     |                       |           | 1 - 3 av 3 |
| Sorteringsordning: [Huvu | idman 🗘 🕅 Na | mn 🔶]     |                       |             |               |             |                     |                       |           |            |
| Huvudman 🔺               |              |           |                       | Namn        |               |             |                     |                       | Skol-ID   |            |
| Norreka kommun           |              |           |                       | Bastionsgy  | mnasiet       |             |                     |                       | 00004     |            |
| Norreka kommun           |              |           |                       | Sturegymn   | asiet         |             |                     |                       | 00003     |            |
| Norreka kommun           |              |           |                       | Uppföljning | Norreka       |             |                     |                       | 91287     |            |
| III III Sida 1 av        | 1   ▶ ▶      | € 15•     | <b>⊳</b> • <b>≜</b> • |             |               |             |                     |                       |           | 1 - 3 av 3 |

#### Inställningar för huvudman

I fliken Inställningar finns ytterligare två flikar med olika inställningar för huvudmannen; Allmänna inställningar och Mall för årskursinställningar. I den senare anges vilka årskurser som ska finnas på huvudmannen och dess enheter. Dessa uppgifter genereras automatiskt när huvudmannen skapas.

Huvudmaninformation Adresser Kontakter Verksamhetsår Enheter Inställningar Studievägar Mina Tillägg/Avdrag Andras Tillägg/Avdrag Prisiista

Allmänna inställningar Mall för årskursinställningar

#### Mall för årskursinställningar

| Sorteringsordning: [Årskurs 🌩] | Sorteringsordning: [Årskurs 🔶] |            |  |  |  |  |  |  |  |  |
|--------------------------------|--------------------------------|------------|--|--|--|--|--|--|--|--|
| Årskurs 🔺                      | Aktiv                          | Verksamhet |  |  |  |  |  |  |  |  |
| ÅK1                            | Ja                             | Gymnasie   |  |  |  |  |  |  |  |  |
| ÅK2                            | Ja                             | Gymnasie   |  |  |  |  |  |  |  |  |
| ÅK3                            | Ja                             | Gymnasie   |  |  |  |  |  |  |  |  |
| ÅK4                            | Ja                             | Gymnasie   |  |  |  |  |  |  |  |  |

2 Ändra

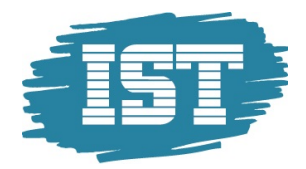

#### Studievägar

I fliken **Studievägar** listas alla *Studievägar* kopplade till huvudmannen. Saknas någon studieväg så måste dessa läggas upp och kopplas till huvudmannen av den centrala administratören.

Huvudmaninformation Adresser Kontakter Verksamhetsår Enheter Inställningar Studievägar Andras Tillägg/Avdrag

#### Kopplade studievägar

| Studievägskod | Nationellt program | Priskod  | Startdatum | Slutdatum |
|---------------|--------------------|----------|------------|-----------|
| BA            |                    | BA_11    | 2011-07-01 |           |
| EE            |                    | EE_11    | 2011-07-01 |           |
| EK            |                    | EK_11    | 2011-07-01 |           |
| ES            |                    | ES_11    | 2011-07-01 |           |
| FT            |                    | FT_11    | 2011-07-01 |           |
| FTTRA         |                    | FTTRA_11 | 2011-07-01 |           |
| HA            |                    | HA_11    | 2011-07-01 |           |
| HT            |                    | HT_11    | 2011-07-01 |           |
| HU            |                    | HU_11    | 2011-07-01 |           |
| IN            |                    | IN_11    | 2011-07-01 |           |
| NA            |                    | NA_11    | 2011-07-01 |           |
| NB            |                    | NB_11    | 2011-07-01 |           |
| RL            |                    | RL_11    | 2011-07-01 |           |
| SA            |                    | SA_11    | 2011-07-01 |           |
| TE            |                    | TE_11    | 2011-07-01 |           |
| VF            |                    | VF_11    | 2011-07-01 |           |
| VO            |                    | V0_11    | 2011-07-01 |           |

#### Andras Tillägg/Avdrag

I fliken Andras Tillägg/Avdrag visas de tillägg och avdrag som en annan huvudman gjort till den egna kommunen eller friskolan. Denna flik är tillgänglig både för kommunala och fristående huvudmän.

| Huvudmaninformation | Adresser  | Kontakter   | Verksamhetsår   | Enheter    | Inställningar | Studievägar | Mina Tillägg/Avdrag | Andras Tillägg/Avdrag | Prislista |            |
|---------------------|-----------|-------------|-----------------|------------|---------------|-------------|---------------------|-----------------------|-----------|------------|
| Andras Tillägg      | g/Avdra   | g           |                 |            |               |             |                     |                       |           |            |
| Filter              |           |             |                 |            |               |             |                     |                       |           |            |
| 🛛 🗐 Sida 🚺 ar       | v 1   🕨 🕅 | 2 15-       | <b>-</b> & -    |            |               | Q           |                     |                       |           | 1 - 1 av 1 |
| Sorteringsordning:  |           |             |                 |            |               |             |                     |                       |           |            |
| Skapare (Huvudman)  |           | Enhet       |                 | Startdatum | Slutdat       | ит Тур      | av uppgift E        | Beskrivning           | Månads    | belopp     |
| Gymnasieförbundet [ | Duktig    | Bastionsgym | nasiet          | 2011-09-0  | 1 2011-0      | 9-30 Övr    | igt belopp F        | Retroaktivt Lisa D    | 4500      |            |
| 🗐 🖣 Sida 🚺 a        | v 1   🕨 🕅 | 2 15-       | <b>⊪</b> ∙   &• |            |               |             |                     |                       |           | 1 - 1 av 1 |

### Enheter

För att se alla enheter huvudmannen har, klicka på **Organisation – Enheter**. Då visas en lista med alla enheter kopplade till huvudmannen. För att se information om en enhet klicka på enheten.

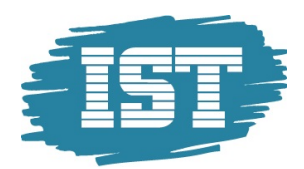

| 🚊 Fria Friskolan                                                                                                    |                                  | 🚨 Superuser Superu   | user 2012-01-13 13:51:09 | Administrera meddelanden | 🔓 Logga ut      |
|----------------------------------------------------------------------------------------------------|----------------------------------|----------------------|--------------------------|--------------------------|-----------------|
| Meny                                                                                                    | K 🕼 Huvudmanöversikt 🛎 🐻 Enh     | eter 🛞               |                          |                          |                 |
| 🧬 Fria Friskolan - admin <del>-</del>                                                                                                    | Enheter                          |                      |                          |                          |                 |
| <ul> <li>✓ Organisation</li> <li>→ Huvudmanöversäkt</li> <li>→ Enheter</li> <li>&gt; Elever</li> <li>&gt; → Rapporter/statistik</li> <li>→ Körningar</li> </ul> | Enheter<br>Filter                | N   & 15•   ∰•   & • | ٩                        |                          | ■<br>1 - 2 av 2 |
| Mina inställningar                                                                                                    | Sorteringsordning: [Huvudman 🌩][ | Namn 🚖]              |                          |                          |                 |
|                                                                                                    | Huvudman 🔺                       | Namn                 |                          | Skol-ID                  | Ändra           |
|                                                                                                    | Fria Friskolan                   | Fria Friskolan 1     |                          | 00001                    | 0               |
|                                                                                                    | Fria Friskolan                   | Fria Friskolan 2     |                          | 00002                    | 0               |
|                                                                                                    | 14 4 Sida 1 av 1 🕨               | vi i 🍣 15+ 👼+ i 🚨+   |                          |                          | 1 - 2 av 2      |

#### Enhetsinfo

Genom att klicka på en enhet i enhetslistan så visas information om den aktuella enheten. Informationen delas upp i ett *huvud* och ett antal olika *flikar*.

I fliken Enhetsinfo visas den allmänna informationen om enheten.

| Namn Fria Fri             | skolan 1       |       |         |             |               |  |
|---------------------------|----------------|-------|---------|-------------|---------------|--|
| Enhetsinfo Adress         | er Kontakter   | Läsår | Klasser | Studievägar | Dubbla elever |  |
| Enhet                     |                |       |         |             |               |  |
| Organisationstillhörighet | Fria Friskolan |       |         |             |               |  |
| Namn                      | Fria Friskolan | 1     |         |             |               |  |
| Beskrivning               |                |       |         |             |               |  |
| Skolenhetskod             | 00001000       |       |         |             |               |  |
| Årskurser                 | AK1, AK2, AK3  |       |         |             |               |  |
| Innevarande läsår         | 2015-2016      |       |         |             |               |  |
| Slutdatum                 |                |       |         |             |               |  |
| Referens                  |                |       |         |             |               |  |
| Hemsida                   |                |       |         |             |               |  |
| Län/Kommun                | 1280 Malmö     |       |         |             |               |  |

Fältet *Slutdatum* kan användas för att inaktivera en enhet. Stoppdatumet integreras över till Extens IKE, vilket gör att man kan anpassa er beräkning att ta hänsyn till detta. Även om ett stoppdatum är ifyllt på enheten kommer det att vara möjligt att manuellt skriva in elever på enheten. Om man vill förhindra detta måste behörigheten att göra detta tas bort från användarna.

#### Adresser för huvudman

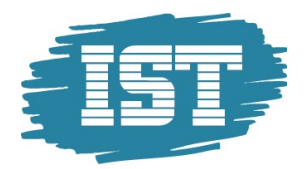

I fliken **Adresser** finns möjlighet att registrera olika typer av adresser; *postadress, faktureringsadress, besöksadress* och *leveransadress*. En av adresserna kan markeras som *primär adress* och det är den adressen som används på underlagsrapporterna.

| Huvudmanin formation    | Adresser  | Kontakter | Verksamhetsår | Enheter | Inställningar | Studievägar | Mina Tillägg/Avdrag | Andras Tillägg/Avdrag | Prislista |            |
|-------------------------|-----------|-----------|---------------|---------|---------------|-------------|---------------------|-----------------------|-----------|------------|
| Adresser                |           |           |               |         |               |             |                     |                       |           |            |
| Filter                  |           |           |               |         |               |             |                     |                       |           |            |
| I4 4 Sida 1 a           | vi 🕨 🕅    | 2 15•     | a• &•         |         |               | P           |                     |                       |           | 1 - 2 av 2 |
| Sorteringsordning: [Adr | esstyp 🌩] |           |               |         |               |             |                     |                       |           |            |
| Adresstyp -             |           |           | Adress        |         | Postnumme     | er          | Ort                 | Primär                | Ändra     | Ta bort    |
| Faktureringsadress      |           |           | Box 321       |         | 75000         |             | Östersund           | Ja                    | Ø         | 0          |
| Besöksadress            |           |           | Gatan 1       |         | 35200         |             | Ystad               | Nej                   | (P)       | ٢          |
| 4 4 Sida 1 a            | v 1 🕨 🕅   | 2 15•     | <b>-</b> 8-   |         |               |             |                     |                       |           | 1 - 2 av 2 |
|                         |           |           |               |         |               |             |                     |                       |           | 🔘 Ny       |

#### Kontakter

I fliken Kontakter finns möjlighet att lägga upp flera kontaktpersoner. Namn och ett av kontaktsätten; telefon, mobiltelefon, e-post eller fax, är obligatoriskt. I fältet Titel finns det möjlighet att registrera valfri titel.

Fältet *Skicka e-post* vid schemalagd placeringskontroll ska vara satt till *Ja* på de användare som ska få automatgenererade e-postmeddelanden då någon dubbel elev upptäcks på någon av huvudmannens enheter.

Notera: I meddelandet från placeringskontrollen är det huvudmannens kontakter som visas som kontaktuppgifter, inte enhetens.

| Enhetsinfo Adresser     | Kontakter Läsår     | Årskullar Klasser           | Inställningar Stu | dievägar Dubbla elever |                                   |                                                                                                    |            |
|-------------------------|---------------------|-----------------------------|-------------------|------------------------|-----------------------------------|----------------------------------------------------------------------------------------------------|------------|
| Kontakter               |                     |                             |                   |                        |                                   |                                                                                                    |            |
| Filter                  |                     |                             |                   |                        |                                   |                                                                                                    |            |
| 4 4 Sida 1 a            | av 1   🕨 🕅   🥭 15 🕶 | <b>⊳</b> •   <b>&amp;</b> • |                   | P                      |                                   |                                                                                                    | 1 - 2 av 3 |
| Sorteringsordning: [Nam | n <b>‡</b> ]        |                             |                   |                        |                                   |                                                                                                    |            |
| Namn 🔺                  | Titel               | Telefon                     | Mobiltel          | Epost                  | Skicka e-post vid schemalagd plac | Ändra                                                                                                    | Ta bort    |
| Linda Håkansson         | Rektor              | 0411-123313                 | 31                | linda.hakansson@norr   | reka.se Nej                       | a de la comercia de la comercia de l | 9          |
| Tina Eriksson           | Skoladministratör   | 0411-123313                 | 35                | tina.eriksson@norreka  | lse Ja                            | 62                                                                                                    | 9          |
| 14 4 Sida 1 a           | av 1 🕨 🕅  🕄 🕇       | · 📑 •   🛎 •                 |                   |                        |                                   |                                                                                                    | 1 - 2 av 2 |
|                         |                     |                             |                   |                        |                                   |                                                                                                    | O Ny       |

#### Läsår

I fliken Läsår registreras enhetens läsår med *startdatum* och *stoppdatum*. Dessa genereras automatiskt när enheten skapas.

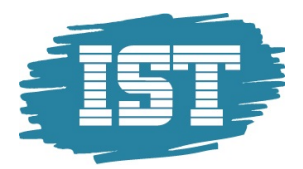

| Accession in the local sector |          |           |       |           |         |               |             | COLUMN TO A STATE OF A |
|-------------------------------|----------|-----------|-------|-----------|---------|---------------|-------------|------------------------|
| Enhetsinfo                    | Adresser | Kontakter | Läsår | Arskullar | Klasser | Inställningar | Studievägar | Dubbla elever          |

| Filter 🕯                          |                  |            |       |              |
|-----------------------------------|------------------|------------|-------|--------------|
|                                   |                  |            |       |              |
| 🞼 🖣 Sida 👥 1 av 1 🕨               | M 😂 15 • 👼 • 🚨 • | P          |       | 1 - 11 av 11 |
| Sorteringsordning: [Startdatum 🔷] |                  |            |       |              |
| Namn                              | Startdatum 🔺     | Slutdatum  | Ändra | Ta bort      |
| 2011-2012                         | 2011-07-01       | 2012-06-30 | Ø     | 9            |
| 2012-2013                         | 2012-07-01       | 2013-06-30 | Ø     | 0            |
| 2013-2014                         | 2013-07-01       | 2014-06-20 | Ø     | 0            |
| 2014-2015                         | 2014-07-01       | 2015-06-30 | Ø     | 0            |
| 2015-2016                         | 2015-07-01       | 2016-06-30 | ø     | 0            |
| 2016-2017                         | 2016-07-01       | 2017-06-30 | Ø     | 0            |
| 2017-2018                         | 2017-07-01       | 2018-06-30 | 0     | 0            |
| 2018-2019                         | 2018-07-01       | 2019-06-30 | Ø     | 0            |
| 2019-2020                         | 2019-07-01       | 2020-06-30 | ø     | 0            |
| 2020-2021                         | 2020-07-01       | 2021-06-30 | Ø     | 0            |
| 2021-2022                         | 2021-07-01       | 2022-06-30 | Ø     | 0            |
| 14 4 Sida 1 av 1 🕨                | M 2 15 • 🔂 • 🙇 • |            |       | 1 - 11 av 11 |

### Årskullar

I fliken **Årskullar** registreras årskullar för enheten. En årskull måste finnas för att en elev ska kunna registreras eller integreras. Till en årskull kopplas de olika årskurserna i ett årskursuppflyttningsmönster. Dvs. det anger vid vilka datum som årskursuppflyttningen ska ske. Dessa genereras automatiskt när en enhet skapas.

| Filter         I - I - II - II - II - II - II - II -                                                                                                    | Arskullar                     |            |               |   |            |    |             |       |             |
|----------------------------------------------------------------------------------------------------|-------------------------------|------------|---------------|---|------------|----|-------------|-------|-------------|
| It       Sida       1 av 1       V       2 15 - 3 -       2 -       1 - 11 av 1         Sorteringsordning: [Årskull ~]       Artskull ~]       Aktuell årskurs       Första läsår       Sista läsår       Ändra       Ta bort         Arskull 2009       AK3       2011-2012       2011-2012       I       I       I         Arskull 2010       AK2       2011-2012       2012-2013       I       I       I         Arskull 2011       AK1       2011-2012       2013-2014       I       I <th>Filter</th> <th></th> <th></th> <th></th> <th></th> <th></th> <th></th> <th></th> <th></th>                                                                                                    | Filter                        |            |               |   |            |    |             |       |             |
| Sorteringsordning: [Årskull ▲)         Atkuel årskurs         Första läsår         Sista läsår         Ändra         Ta bort           Årskull 2009         ÅK3         2011-2012         2011-2012         0         0           Årskull 2010         ÅK2         2011-2012         2012-2013         0         0           Årskull 2010         ÅK1         2011-2012         2013-2014         0         0         0           Årskull 2011         ÅK1         2011-2012         2013-2014         0         0         0         0         0         0         0         0         0         0         0         0         0         0         0         0         0         0         0         0         0         0         0         0         0         0         0         0         0         0         0         0         0         0         0         0         0         0         0         0         0         0         0         0         0         0         0         0         0         0         0         0         0         0         0         0         0         0         0         0         0         0         0         0                                                                                                    | 14 4 Sida 1 av 1              | 🕨 🕅 ಿ 15 • | <b>⊳</b> • &• | 1 |            | Q  |             |       | 1 - 11 av 1 |
| Arstull _         Aktuel årskurs         Forsta läsår         Sista läsår         Ändra         Ta bort           Årskull 2009         ÅK3         2011-2012         2011-2012         2012-2013         2         2           Årskull 2010         ÅK2         2011-2012         2012-2013         2         2         2         2         2         2         2         2         2         2         2         2         2         2         2         2         2         2         2         2         2         2         2         2         2         2         2         2         2         2         2         2         2         2         2         2         2         2         2         2         2         2         2         2         2         2         2         2         2         2         2         2         2         2         2         2         2         2         2         2         2         2         2         2         2         2         2         2         2         2         2         2         2         2         2         2         2         2         2         2         2         2 <td>Sorteringsordning: (Årskull 🔶</td> <td>1</td> <td></td> <td></td> <td></td> <td></td> <td></td> <td></td> <td></td>                                                                                                    | Sorteringsordning: (Årskull 🔶 | 1          |               |   |            |    |             |       |             |
| Arskul 2009       AK3       2011-2012       2011-2012       2012-2013       Image: Constraint of the constraint of the constraint of t                           | Årskull 🔺                     | Aktuell å  | rskurs        |   | Första läs | år | Sista läsår | Ändra | Ta bort     |
| Arskull 2010       AK2       2011-2012       2012-2013       Image: Constraint of the constraint of the con                  | Årskull 2009                  | ÂK3        |               |   | 2011-201   | 2  | 2011-2012   | Ø     | 9           |
| Arskul 2011       ÅK1       2011-2012       2013-2014       Image: Constraint of the constraint of the cons                  | Årskull 2010                  | ÅK2        |               |   | 2011-201   | 2  | 2012-2013   | Ø     | 9           |
| Arskull 2012       2012-2013       2014-2015       Image: Constraint of the constraint of the cons         | Årskull 2011                  | AK1        |               |   | 2011-201   | 2  | 2013-2014   | Ø     | 0           |
| Arskul 2013       2013-2014       2015-2016       Image: Constraint of the constraint of the const         | Årskull 2012                  |            |               |   | 2012-201   | 3  | 2014-2015   | Ø     | 9           |
| Arskull 2014       2014-2015       2016-2017       Image: Constraint of the state of the state of the s         | Årskull 2013                  |            |               |   | 2013-201   | 4  | 2015-2016   | Ø     | 9           |
| Arskull 2015         2015-2016         2017-2018         Image: Constraint of the constraint of the constr | Årskull 2014                  |            |               |   | 2014-201   | 5  | 2016-2017   | Ø     | 0           |
| Arskull 2016         2016-2017         2018-2019         Image: Constraint of the state of the state of the sta | Årskull 2015                  |            |               |   | 2015-201   | 6  | 2017-2018   | Ø     | 0           |
| Årskull 2017         2017-2018         2019-2020         Ø         Image: Second second se          | Årskull 2016                  |            |               |   | 2016-201   | 7  | 2018-2019   | Ø     | 0           |
| Arskull 2018         2018-2019         2020-2021         Image: Colored Colored Colo | Årskull 2017                  |            |               |   | 2017-201   | 8  | 2019-2020   | 0     | 9           |
| Årskull 2019 2019-2020 2021-2022 🥜 🤤                                                                                                    | Årskull 2018                  |            |               |   | 2018-201   | 9  | 2020-2021   | Ø     | 0           |
|                                                                                                    | Årskull 2019                  |            |               |   | 2019-202   | 0  | 2021-2022   | J.    | 9           |
|                                                                                                    |                               |            |               |   |            |    |             |       |             |

#### Klasser

I fliken **Klasser** visas de klasser som finns upplagda på enheten. Det går att lägga upp nya klasser, ändra på befintliga klasser och radera klasser. Observera att om det finns elever kopplade till en klass så går det inte att ta bort klassen. För huvudman med integration mot annat verksamhetssystem så skapas klasser vid integrationen och behöver inte läggas upp i förväg.

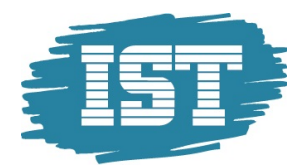

| Enhetsinfo Adres      | ser Kontakter | Läsår Årsk | ullar Klasser | Inställningar | Studievägar | Dubbla elever |       |            |
|-----------------------|---------------|------------|---------------|---------------|-------------|---------------|-------|------------|
| Klasser               |               |            |               |               |             |               |       |            |
| Filter                |               |            |               |               |             |               |       |            |
| 14 4 Sida             | 1 av 1 🕨 🕅    | a 15 • 📑   | - 8-          |               |             | P             |       | 1 - 1 av 1 |
| Sorteringsordning: [N | amn 🌲]        |            |               |               |             |               |       |            |
| Namn 🔺                | Årsk          | urs        |               |               | Läsår       |               | Ändra | Ta bort    |
| BA1A                  | ÅK1           |            |               |               | 2011-2      | 012           | 6     | ? 🥥        |
| 4 4 Sida              | 1 av 1 🕨 🕅    | 2 15 • 🐻   | • 8-          |               |             |               |       | 1 - 1 av 1 |
|                       |               |            |               |               |             |               |       | () Ny      |

#### Inställningar för enhet

I fliken Inställningar finns Årskursinställningar och där anges för varje Läsår vilka Årskurser som är aktiva. Dessa genereras normalt när en enhet skapas.

#### Studievägar

I fliken **Studievägar** listas alla *Studievägar* kopplade till enheten. Saknas någon studieväg så måste dessa läggas upp och kopplas till enheten av den centrala administratören.

#### **Dubbla elever**

I fliken **Dubbla elever** är det enkelt att söka ut elever på den egna enheten som även är inskrivna som elev på någon annan enhet i systemet. Filter måste göras på *Kontrolldatum*. När filtreringen är gjord visas en lista på de elever som är dubbla på enheten. Ett epost-meddelande skickas även till de personer som är registrerade som kontaktpersoner på enheterna när det finns dubbelplaceringar.

| nhetsinfo Adresser Kontakter Läsår Årskullar Klasser Inställningar Studievägar Dubbla elever |
|----------------------------------------------------------------------------------------------|
|----------------------------------------------------------------------------------------------|

#### Dubbla elever

| Kontrolldatum måste          | anges i filtret  |            |              |               |                  |
|------------------------------|------------------|------------|--------------|---------------|------------------|
| Filter 🕯                     |                  |            |              |               |                  |
| Fält                         |                  |            |              |               |                  |
| Kontrolldatum                | ✓ Lika med       | <b>~</b>   | 2011-12-07 🖪 |               |                  |
|                              |                  |            |              |               |                  |
| 14 4 Sida 1 av 1             | 🕨 🕅 😂 15 🕶 👼     | •   &•     |              | Verkställ Ren | sa<br>1 - 3 av 3 |
| Sorteringsordning: [Efternam | in 🔷][Förnamn 🔷] |            |              |               |                  |
| Person ID                    | Efternamn 🔺      | Förnamn    | Årskurs      | Studieväg     |                  |
| 19940503-4134                | Brusered         | Kristoffer | ÅK2          | BA            |                  |
| 19920503-9309                | Liljeberg        | Elvira     | ÅK2          | FT            |                  |
| 19940201-2638                | Nilsson          | Tim        | ÅK1          | BA            |                  |
| 🞼 🖣 Sida 1 av 1              | 🕨 🕅   🧬 15 🕶 属   | - 8-       |              | 8-            | 1 - 3 av 3       |

Genom att klicka på en dubbel elev i listan så visas den elevens överlappande placeringar. Finns det kontaktuppgifter inlagda på enheten så visas dessa också i anslutning till elevens respektive placeringar.

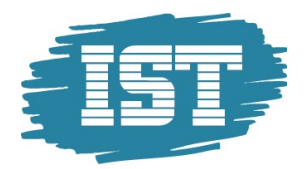

# Elever

För att söka fram elever finns tre olika menypunkter under menyn Elever;

- Elevöversikt
- Elevöversikt klassvis
- Elevöversikt Studievägsvis

Det som skiljer de tre olika menypunkterna är möjligheterna till urval. I **Elevöversikt** går det att söka på allmän information om eleven, såsom namn, personid, startdatum, årskurs osv. Medan i **Elevöversikt – klassvis** och **Elevöversikt – Studievägsvis** finns det dessutom möjlighet att söka på elevens medlemskap i klasser respektive studievägar.

## Elevöversikt

Elevöversikten är indelad i ett *huvud* och flera *flikar*. I huvudet visas information om vilken elev som avses, vilken årskurs och studievägar som eleven läser och när eleven började sin utbildning.

| luvudman      | Norreka kommun |  |  |
|---------------|----------------|--|--|
| inhet         | Sturegymnasiet |  |  |
| Startdatum    | 2011-08-16     |  |  |
| Studievägskod | НРТИ           |  |  |

#### Adresser

I fliken **Adresser** visas elevens folkbokföringsadress. Informationen hämtas från Skatteverket med automatik via Extens IKE och kan inte ändras i systemet.

Adresser Studievägar Klasser Allmän info Elevhistorik Elev egna fält Person tillägg/avdrag

#### Adresser

| # | Adresstyp            | Adress               | c/o adress | Postnummer | Ort     | Startdatum | Slutdatum |
|---|----------------------|----------------------|------------|------------|---------|------------|-----------|
| 1 | Folkbokföringsadress | Jättelånggatan 123 C |            | 123 45     | SMÅSTAD | 2009-12-01 |           |

#### Studievägar

I fliken **Studievägar** visas vilken studieväg eleven läser. Medlemskapet i studievägen registreras med startoch slutdatum. Om elevuppgifterna hämtas från en integration från ett elevsystem hämtas både start- och slutdatum från elevsystemet. På elever som skrivs in manuellt ska inget slutdatum anges på studievägen utan den ska ligga öppen. En elev kan inte vara medlem i två olika studievägar samtidigt.

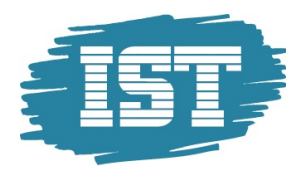

Adresser Studievägar Klasser Allmän info Elevhistorik Elev egna fält Person tillägg/avdrag

| Studievägar                        |              |            |            |
|------------------------------------|--------------|------------|------------|
| Filter                             |              |            |            |
| 🞼 🔍 Sida 🚹 av 1 🕨 🕅 🤕 15+ 👼+ 🙇+    | ٩            |            | 1 - 1 av 1 |
| Sorteringsordning: [Startdatum 🌩]  |              |            |            |
| Studievägskod                      | Startdatum 🔺 | Slutdatum  |            |
| НРТО                               | 2011-08-16   | 2012-06-30 |            |
| 🛛 🖣 Sida 🚺 av 1 🕨 🕅 🤔 15 - 👼 - 🚨 - |              |            | 1 - 1 av 1 |

#### Klasser

I fliken Klasser visas vilken klass eleven tillhör. Medlemskapet i klassen registreras med start- och slutdatum. En elev kan inte vara medlem i två olika klasser samtidigt.

| Adresser     | Studievägar                     | Klasser            | Allmän info | Elevhistorik | Elev egna fält | Person tillägg/avdrag |            |            |
|--------------|---------------------------------|--------------------|-------------|--------------|----------------|-----------------------|------------|------------|
| Medlem       | nskap kla                       | ISS                |             |              |                |                       |            |            |
| Filter       |                                 |                    |             |              |                |                       |            |            |
| Sorteringsor | iida 1 av 1<br>rdning: [Klassna | ▶ ▶     <br>imn ≑1 | æ 15• 👼     | • 8•         |                | ٩                     |            | 1 - 1 av 1 |
| Klassnamn    | *                               |                    |             | Start        | tdatum         |                       | Slutdatum  |            |
| HP10         |                                 |                    |             | 2011         | 1-08-16        |                       | 2012-06-30 |            |
| 14 4 s       | ida 1 av 1                      |                    | 🥭 15 - 📑    | - 8-         |                |                       |            | 1 - 1 av 1 |

#### Allmän info

I fliken **Allmän info** visas allmän information om eleven. Här visas personrelaterade uppgifter som *förnamn*, *efternamn*, *personid* och *folkbokföringskommun*. Här visas också elevrelaterade uppgifter som *startdatum*, *avbrottsinformation*, *placeringsstatus*, *resekort* och *läser modersmål*.

| Huvudman                                                                                     | Fria Friskolan                                         |                                                                                                    |                    |                       |
|----------------------------------------------------------------------------------------------|--------------------------------------------------------|----------------------------------------------------------------------------------------------------|--------------------|-----------------------|
| Enhet                                                                                        | Fria Friskolan 2                                       |                                                                                                    |                    |                       |
| Startdatum                                                                                   | 2011-09-01                                             |                                                                                                    |                    |                       |
| Studievägskod                                                                                | NA                                                     |                                                                                                    |                    |                       |
|                                                                                              | rugui ruussoi r                                        |                                                                                                    | Liev egna iai      | r croon allaggravarag |
| örnamn                                                                                       | Hanna                                                  | Avbrottsdatum                                                                                                    |                    |                       |
| Förnamn<br>Efternamn                                                                         | Hanna<br>Karlsson                                      | Avbrottsdatum<br>Avbrottsorsak                                                                                           |                    |                       |
| Förnamn<br>Efternamn<br>Person ID                                                            | Hanna<br>Karlsson<br>19940518-3006                     | Avbrottsdatum<br>Avbrottsorsak<br>Avbrottsanteckningar                                                                   |                    |                       |
| Förnamn<br>Efternamn<br>Person ID<br>Startdatum                                              | Hanna<br>Karlsson<br>19940518-3006<br>2011-09-01       | Avbrottsdatum<br>Avbrottsorsak<br>Avbrottsanteckningar<br>Anledning till årskursb                                        | yte                |                       |
| Förnamn<br>Efternamn<br>Person ID<br>Startdatum<br>Folkbokföringskomm                        | Hanna<br>Karlsson<br>19940518-3006<br>2011-09-01       | Avbrottsdatum<br>Avbrottsorsak<br>Avbrottsanteckningar<br>Anledning till årskursb<br>Placeringsstatus                    | yte<br>Aktiv       |                       |
| Förnamn<br>Efternamn<br>Person ID<br>Startdatum<br>Folkbokföringskomm<br>Folkbokföringsdatun | Hanna<br>Karlsson<br>19940518-3006<br>2011-09-01<br>un | Avbrottsdatum<br>Avbrottsorsak<br>Avbrottsanteckningar<br>Anledning till årskursb<br>Placeringsstatus<br>Läser modersmål | yte<br>Aktiv<br>Ja |                       |

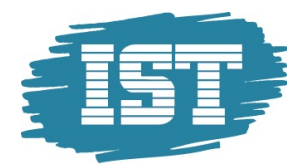

Om man trycker på **Ändra** knappen kan man här ändra Startdatum på placeringen. Om elev saknar folkbokföringsuppgifter t ex är inskrivet med tillfälligt personnummer kan man här ändra **personid** samt **förnamn** och **efternamn**.

#### Elevhistorik för elevens placeringar

I fliken **Elevhistorik** visas elevens samtliga historiska placeringar i systemet. Genom att välja en av placeringarna visas mer detaljerad information om vilken klass eleven gått i och vilka studievägar eleven läst.

| Adresser     | Studievägar     | Klasser | Allmän info     | Elevhistorik | Elev egna fält | Person tillägg/avo | irag    |               |                  |            |
|--------------|-----------------|---------|-----------------|--------------|----------------|--------------------|---------|---------------|------------------|------------|
| Elevpla      | ceringar        |         |                 |              |                |                    |         |               |                  |            |
| Filter       |                 |         |                 |              |                |                    |         |               |                  | •          |
| 4 4  s       | ida 1 av 1      |         | ى 15€           | - 8-         |                | ۶                  |         |               |                  | 1 - 2 av 2 |
| Sorteringsor | dning: [Startda | itum 🌲] |                 |              |                |                    |         |               |                  |            |
| Huvudman     |                 | E       | nhet            |              | Årsk           | urs Starto         | latum 👻 | Avbrottsdatum | Placeringsstatus |            |
| Fria Frisk   | olan            | F       | ria Friskolan 1 |              | ÅK2            | 2011-              | 09-01   |               | Aktiv            |            |
| Norreka k    | commun          | S       | turegymnasiet   |              | ÅK2            | 2011-              | 08-16   | 2012-06-30    | Aktiv            |            |
| 4 4   s      | ida 1 av 1      |         | 2 15- 👼         | - 🛛 🚨 -      |                |                    |         |               |                  | 1 - 2 av 2 |
|              |                 |         |                 |              |                |                    |         |               | [                |            |

Visa information över alla placeringar

#### Person tillägg/avdrag

I fliken **Person tillägg/avdrag** visas information om eleven som hemkommunen har registrerat. Det är uppgifter som t.ex. olika extra ersättningar som ska betalas för eleven och om eleven är andrahandsmottagen. Denna information är knuten till personen och inte elevposten i systemet så om eleven byter enhet, studieväg eller årskurs så följer informationen med. Endast hemkommunen kan lägga till, ändra eller ta bort denna information.Om en elev med pågående tillägg/avdrag byter hemkommun kommer det att avslutas med stoppdatum före folkbokföringsdatum. Om startdatumet på tillägg/avdrag ligger efter det nya folkbokföringsdatumet så raderas tillägget.

Adresser Studievägar Klasser Allmän info Elevhistorik Elev egna fält Person tillägg/avdrag

| Person tillägg/avdrag                 |                              |            |            |                     |            |
|---------------------------------------|------------------------------|------------|------------|---------------------|------------|
| Filter                                |                              |            |            |                     | •          |
| 🛯 🗐 Sida 🚺 av 1   🕨 🕅 🏾 🍣             | 9 15 🕶 👼 🔹 💩 Beskrivning 🗸 🗌 |            | P          |                     | 1 - 1 av 1 |
| Sorteringsordning: [Typ av uppgift 🌩] |                              |            |            |                     |            |
| Typ av uppgift 🔺                      | Månadsbelopp                 | Startdatum | Slutdatum  | Beskrivning         |            |
| Övrigt belopp                         | 7300                         | 2011-11-01 | 2011-11-30 | Retroaktiv elevpeng |            |
| 🕅 🖣 Sida 1 av 1 🕨 🕅 😂                 | 9 15 🛛 🔂 🔹 🕹 Beskrivning 🗸   |            |            |                     | 1 - 1 av 1 |

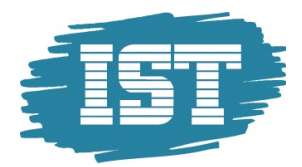

# **Manuell registrering**

När alternativet **Manuell registrering** används för att hantera eleverna i systemet så skrivs eleverna in manuellt i systemet och alla förändringar; avbrott, nya elever, byte av årskurs, klass eller studieväg hanteras i systemet.

Vid läsårets slut sker en årskursuppflyttning av eleverna där elever i åk1 och åk2 flyttas upp till åk2 respektive åk3 på det nya läsåret. Elever i åk3 avslutas. Den centrala administratören för över elever i åk1 från det centrala antagningssystemet i början av läsåret.

Observera att endast elever som saknar slutdatum kommer att flyttas upp vid årskursuppflyttningen.

### Inskrivning

För att skriva in en ny elev på enheten klicka på **Elever – Inskrivning**. OBS! Börja inte med att trycka **Ny** för skriva in en ny elev. Eftersom alla folkbokförda personer mellan 16-20 år finns i Regional Samverkan ska man alltid börja med att göra en filtrering på den person man vill skriva in. Skriv t ex in personnummer på eleven som ska skrivas in i urvalsfältet för *Personid* i fliken *Filter*. Klicka sedan på **Verkställ**. Beroende på om personen finns i databasen sedan tidigare eller inte sker nu inskrivningen på två olika sätt.

- Om elevens folkbokföringsuppgifter redan finns i systemet kommer en rad med personens personnummer, namn och folkbokföringskommun att visas.
- Om elevens folkbokföringsuppgifter inte finns i systemet kommer en tom lista att visas.

Det är viktigt att det är bara om man får en tom lista d v s att personen inte är folkboförd i regionen som man ska klicka på **Ny**-knappen. Om elevens folkbokföringsuppgifter redan finns i systemet kommer den att bli dubbelregistrerad i systemet, vilket leder till problem.

#### Inskrivning av elev folkbokförd i regionen

De flesta elever kommer redan att finnas i systemet, och då kommer efter sökning en rad med personens personnummer, namn och folkbokföringskommun att visas.

| jk p     | erson                                                                          |        |                                               |         |       |       |        |             |      |             |
|----------|--------------------------------------------------------------------------------|--------|-----------------------------------------------|---------|-------|-------|--------|-------------|------|-------------|
| ter      |                                                                                |        |                                               |         |       |       |        |             |      |             |
| Fält     |                                                                                |        |                                               |         |       |       |        |             |      |             |
|          | Efternamn                                                                      | ~      | Innehåller                                    |         | Thorn | säter |        |             |      |             |
| 0        | Folkbokföringskommun                                                           | ~      | Lika med                                      |         | -     |       |        | ~           |      |             |
|          |                                                                                |        |                                               |         |       |       | 1      |             |      |             |
| 0        | Förnamn                                                                        | *      | Innehåller                                    |         |       |       |        |             |      |             |
|          | Förnamn<br>Person ID                                                           | *      | Innehåller<br>Innehåller                      |         |       |       |        |             |      |             |
|          | Förnamn<br>Person ID                                                           | ~      | Innehåller<br>Innehåller                      |         |       |       |        |             | Veri | kställ Rens |
| ○        | Förnamn<br>Person ID<br>Sida 1 av 1 > >1<br>asordnina: Effernamn Alför         | ×<br>× | Innehâller<br>Innehâller<br>25- S-            |         |       | Į     | 2      |             | Veri | kställ Rens |
| ertering | Förnamn<br>Person ID<br>Sida 1 av 1 P<br>psordning: [Efternamn +][För<br>D Eft | namn   | Innehåller<br>Innehåller<br>25• & •<br>1<br>m | Förnamn |       | ¢.    | Folkbo | okföringsko | Veri | kställ Rens |

- 1. Klicka på personen för att gå vidare till inskrivningen.
- 2. Om eleven sedan tidigare är inskriven på en skola visas denna inskrivning här. Klicka på knappen **Ny inskrivning** för att gå vidare.

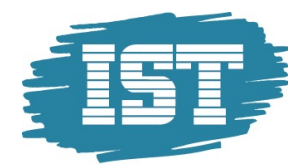

- 3. Om du har behörighet att registrera elever på mer än en enhet, så kommer en sida med de olika enheterna att visas. Välj *enhet* genom att klicka på enhetens namn.
- 4. När enheten är vald visas dialogen för inskrivning. Om du inte har behörighet på flera enheter kommer du direkt till denna dialog.

#### Inskrivning

| Enhet Fria Friskolan 1  |                      |                       |
|-------------------------|----------------------|-----------------------|
| Person ID               | Folkbokföringskommun |                       |
| 19861101-5390           | 1287 Trelleborg      |                       |
| Förnamn                 | Efternamn            |                       |
| Dennis                  | Thornsäter           |                       |
| Studievägskod           |                      |                       |
| BA 💌                    |                      |                       |
| Ctartdatum (àààà mas dd | Links Assium         |                       |
| Startdatum (aaaa-mm-dd) | Lasar Arskurs        |                       |
| 2012-01-15              | 2011-2012 V AKT V    |                       |
| Klass                   |                      |                       |
| Befintlig klass         |                      |                       |
| *                       |                      |                       |
| Ny klass                |                      |                       |
| BA11                    |                      |                       |
|                         |                      |                       |
|                         |                      | Spara Spara/Ny Avbryt |
|                         |                      |                       |

- 5. Välj Studievägskod i plocklistan.
- 6. Skriv in det **Startdatum** som eleven började på enheten. Obs! Det är startdatum på det innevarande läsåret som avses. (**Läsår** kommer in med automatik och går inte att ändra).
- 7. Välj Årskurs
- 8. Om eleven ska registreras i en speciell klass, så välj klass i plocklistan Befintlig klass eller skriv in en ny. (Klass är inte obligatoriskt att registrera i systemet)
- 9. Om flera elever ska registreras, så klicka på knappen **Spara/Ny**. Om inte fler elever ska registreras, så klicka på knappen **Spara**.

Om eleven som skrivs in har en överlappande placering på en annan enhet så visas denna information när uppgifterna om den nya eleven sparas. Det blir en varning som syns på alla flikar i elevkortet.

| 1 | Thornsäter,       | Dennis Pers                                                          | son ID: 1                                   | 19861101                                         | -5390 Ars                            | kurs: Ał   | (1 |  |  |
|---|-------------------|----------------------------------------------------------------------|---------------------------------------------|--------------------------------------------------|--------------------------------------|------------|----|--|--|
|   | Fuvudman          | Fria Friskolan                                                       |                                             |                                                  |                                      |            |    |  |  |
|   | Startdatum        | 2012-01-15                                                           |                                             |                                                  |                                      |            |    |  |  |
|   | National# program | RA                                                                   |                                             |                                                  |                                      |            |    |  |  |
|   |                   | evägar Klasser                                                       | Allmän info                                 | Elevhistorik                                     | Elev egna fält                       | Person IKE |    |  |  |
|   | VARNING: Dubbel   | evagar   Klasser   /                                                 | Allmän info                                 | Elevhistorik                                     | Elev egna fält                       | Person IKE |    |  |  |
|   | VARNING: Dubbel   | evägar Klasser /<br>I elev<br>nmun, Bastionsgyn<br>nmun, Bastionsgyn | Allmän info<br>nnasiet, 201<br>nnasiet, 201 | Elevhistorik<br>11-08-16 - 201<br>11-08-16 - 201 | Elev egna fält<br>2-06-30<br>2-06-30 | Person IKE |    |  |  |
|   | VARNING: Dubbel   | evägar Klasser /                                                     | Allmän info<br>nnasiet, 201<br>nnasiet, 201 | Elevhistorik<br>11-08-16 - 201<br>11-08-16 - 201 | Elev egna fält<br>2-06-30<br>2-06-30 | Person IKE |    |  |  |

Inga poster funna.

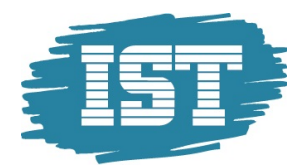

#### Inskrivning av elev ej folkbokförd i regionen

Om eleven inte är folkbokförd i regionen kommer filtreringen inte returnerar någon träff och resultatet blir följande.

| 🕕 Sök     | k och välj person för inskr  | ivnin | ıg. Om personen | n inte finns välj | knappen "Ny". |   |         |                      |  |
|-----------|------------------------------|-------|-----------------|-------------------|---------------|---|---------|----------------------|--|
| Sök p     | erson                        |       |                 |                   |               |   |         |                      |  |
| Filter 🍳  |                              |       |                 |                   |               |   |         |                      |  |
| Fält      |                              |       |                 |                   |               |   |         |                      |  |
|           | Efternamn                    | ~     | Innehåller      | ~                 |               |   |         |                      |  |
|           | Folkbokföringskommun         | ~     | Lika med        | ~                 |               | ~ |         |                      |  |
|           | Förnamn                      | ~     | Innehåller      | ~                 |               |   |         |                      |  |
|           | Person ID                    | Y     | Innehåller      | ~                 | 19960606-1569 |   |         |                      |  |
|           |                              |       |                 |                   |               |   |         |                      |  |
|           |                              |       |                 |                   |               |   |         |                      |  |
|           |                              |       |                 |                   |               |   |         |                      |  |
| 1         |                              |       |                 |                   |               |   |         |                      |  |
| 14 4      | Sida 1 av 1 🕨 🕅              |       | 25 🕶 🛛 🚨 🕶      |                   | ۶             | D |         |                      |  |
| Sortering | gsordning: [Efternamn 🌩][För | namn  | • •]            |                   |               |   |         |                      |  |
| Person    | D                            |       |                 | Efternamn 🔺       |               |   | Förnamn | Folkbokföringskommun |  |
| Inga po   | ster funna.                  |       |                 |                   |               |   |         |                      |  |

Om den nya elevens folkbokföringsuppgifter inte finns i systemet registreras elevens personnummer och namnuppgifter manuellt och adressuppgifter kommer sedan att hämtas från Navet.

- 1. Klicka på knappen Ny för att skriva in eleven.
- 2. Om du har behörighet att registrera elever på mer än en enhet, så kommer en sida med de olika enheterna att visas. Välj *enhet* genom att klicka på enhetens namn.
- 3. När enheten är vald visas dialogen för inskrivning. Om du inte har behörighet på flera enheter kommer du direkt till denna dialog.
- 4. Skriv in person *ID, förnamn* och *efternamn*. (Folkbokföringskommun och adress hämtas sedan automatiskt från Skatteverket)
- 5. Välj Studievägskod i plocklistan.
- 6. Skriv in det **Startdatum** som eleven började på enheten. Obs! Det är startdatum på det innevarande läsåret som avses. (**Läsår** kommer in med automatik och går inte att ändra).
- 7. Välj Årskurs
- 8. Om eleven ska registreras i en speciell klass, så välj klass i plocklistan *Befintlig klass* eller skriv in en ny. (Klass är inte obligatoriskt att registrera i systemet)
- 9. Om flera elever ska registreras, så klicka på knappen **Spara/Ny**. Om inte fler elever ska registreras, så klicka på knappen **Spara.**

### Ändra placeringsstatus

Under **Elever – Ändra placeringsstatus** kan man registrera elevavbrott, ändra och ta bort avbrottsdatum på elever där avbrott gjorts samt flytta upp eller ner en elev en årskurs.

Elevavbrott på en elev görs när eleven avslutar sina studier på en enhet d vs ingen placering ska längre finnas kvar på enheten. Om ett felaktigt avbrottsdatum registreras på en elev kan dialogen användas för att rätta detta.

För elever som byter studieväg och ska finnas kvar på enheten ska inget avbrott göras. Istället ändras studievägen under **Elevöversikten** i fliken **Studieväg**, se avsnitt angående byte av studieväg på en elev.

Gå in under Elever – Ändra placeringsstatus och välj åtgärd och klicka därefter på knappen Nästa.

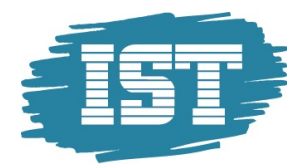

| <ul> <li>Ändra placeringsstatus</li> </ul>                                                                                                 |  |  |
|----------------------------------------------------------------------------------------------------|--|--|
| Ändra placeringsstatus                                                                                                    |  |  |
| <ul> <li>Registrera elevavbrott</li> <li>Årskursbyte elev</li> <li>Ändra avbrottsdatum elev</li> <li>Ta bort avbrottsdatum elev</li> </ul> |  |  |

#### **Registrera Elevavbrott**

Här registreras avbrott på elevplaceringar där eleven slutar på enheten. Observera att alla årskurs 3 elever kommer att ha läsårets slutdatum som avbrottsdatum. På elever i årskurs 3 som slutar innan dess görs avbrott genom att registrera elevavbrott.

- Gå in under Elever Ändra placeringsstatus och välj Registrera Elevavbrott och klicka därefter på knappen Nästa
- 2. För att registrera ett elevavbrott görs först en sökning på de elever som avbrott ska göras. Det finns möjlighet att göra avbrott på flera elever samtidigt. Markera de eller den elev som ska göra avbrott.

#### Aktiva elever

| Fil | ter è                       |               |             |         |               |                      | •           |
|-----|-----------------------------|---------------|-------------|---------|---------------|----------------------|-------------|
| 14  | Sida 1 av 1                 | ▶ ▶   25 -    | 8-          |         | م             |                      | 1 - 5 av 5  |
| So  | rteringsordning: [Efternamn |               |             |         |               |                      |             |
|     | Enhet                       | Person ID     | Efternamn 🔺 | Förnamn | Avbrottsdatum | Avbrottsanteckningar |             |
|     | Fria Friskolan 2            | 19940202-5416 |             |         |               |                      |             |
|     | Fria Friskolan 1            | 19920503-9309 | Liljeberg   | Elvira  |               |                      |             |
|     | Fria Friskolan 1            | 19940201-2638 | Nilsson     | Tim     |               |                      |             |
|     | Fria Friskolan 2            | 19950310-9556 | Persson     | Anders  |               |                      |             |
|     | Fria Friskolan 1            | 19861101-5390 | Thornsäter  | Dennis  |               |                      |             |
|     | 2 -   🗐 🖣 Sida              | 1 av 1   🕨 🕅  | 25 • 🛛 🚨 •  |         |               |                      | 1 - 5 av 5  |
|     |                             |               |             |         |               | 🥖 Ändra v            | alda elever |

- 3. När de elever som ska behandlas är markerade klicka på knappen Ändra valda elever.
- 4. Fyll i avbrottsdatum överst på sidan i rutan **Avbrottsdatum** och klicka därefter på **Verkställ** för att fylla i datumet på samtliga elever. Om det bara är en elev eller om det är någon elev som ska ha ett annat avbrottsdatum fyll i det direkt på eleven. Om inte avbrottsdatum registreras kommer avbrottet sättas till läsårets slutdatum.

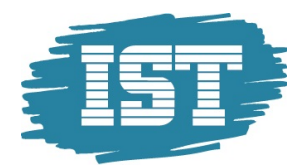

| Ändra placeringsstatus | ott           |             |         |               |           |                      |                  |
|------------------------|---------------|-------------|---------|---------------|-----------|----------------------|------------------|
| Aktiva elever          |               |             |         |               |           |                      |                  |
| Enhet                  | Person ID     | Efternamn   | Förnamn | Avbrottsdatum |           | Avbrottsanteckningar |                  |
|                        |               |             |         | 2013-08-14    | Verkställ |                      | Verkställ        |
| Fria Friskolan 2       | 19940518-3006 | Karlsson    | Hanna   | 2014-06-30    |           |                      |                  |
| Fria Friskolan 2       | 19940217-5880 | Lennartsson | Sara    | 2014-06-30    |           |                      |                  |
|                        |               |             |         |               |           | Spara .              | Aterställ Avbryt |
|                        |               |             |         |               |           |                      |                  |

- 5. Avbrottsanteckningar kan registreras på elever vid behov. Fyll i orsak överst på sidan i rutan Avbrottsanteckningar och klicka därefter på Verkställ för att fylla i anteckningen på samtliga elever. Om det bara är en elev eller om det är någon elev som ska ha en annan anteckning fyll i det direkt på eleven.
- 6. När det finns avbrottsdatum på samtliga rader, klicka på knappen Spara för att avsluta elevernas placeringar. För att rensa de inmatade fälten klicka på knappen Återställ.
- 7. När avbrottet sparas sätts ett avbrottsdatum på eleven. När det avbrottsdatumet passeras kommer det datumet att sättas som slutdatum på elevens studieväg. Fram till dess räknas eleven som aktiv.

#### Årskursbyte elev

Om en elev ska flyttas upp eller ner en årskurs ska funktionen årskursbyte användas. Detta innebär i praktiken att eleven gör ett avbrott på den gamla årskursen och att en ny placering med den nya årskursen skapas. Årskursbyte kan endast göras på en elev i taget.

- 1. Gå in under Elever Ändra placeringsstatus och välj Årskursbyte elev och klicka därefter på knappen Nästa.
- 2. Sök först fram den elev som ska byta årskurs och klicka på elevens namn för att komma vidare.
- Fyll i Avbrottsdatum på placeringen, d v s från vilket datum den nya placeringen ska gälla. Antingen genom att skriva in det i det tomma fältet och trycka Verkställ, eller genom att ändra datumet direkt på placeringen. OBS! Om man inte ändrar datumet kommer den nya placeringen att få stardatum för nästa läsår. Fyll i ny Årskurs, Studieväg, Klass och Anteckning på samma sätt. Klass och Anteckning är frivilligt.

| <ul> <li>Ändra placeringsstatus</li> </ul> | Årskursbyte elev 💿 Arskursby | te elev |         |               |           |            |           |           |           |           |        |           |           |
|--------------------------------------------|------------------------------|---------|---------|---------------|-----------|------------|-----------|-----------|-----------|-----------|--------|-----------|-----------|
| Årskursbyte elev                           |                              |         |         |               |           |            |           |           |           |           |        |           |           |
| Person ID                                  | Efternamn                    | Förnamn | Årskurs | Avbrottsdatum |           | Ny årskurs |           | Studieväg |           | Klass     | Anteck | ningar    |           |
|                                            |                              |         |         | 2013-09-10    | Verkställ | ÅK2        | Verkställ | NA        | Verkställ | ✓ Verkstä | J      |           | Verkställ |
| 19940518-3006                              | Karlsson                     | Hanna   | ÅK3     | 2014-06-30    |           | Акз        |           |           |           |           |        |           |           |
|                                            |                              |         |         |               |           |            |           |           |           |           | Spara  | Återställ | Avbryt    |

4. Klicka på **Spara** för att skapa en ny elevpost. Elevens nuvarande placering får då ett avbrottsdatum till dagen före det angivna datumet.

#### Ändra avbrottsdatum på elev

Om avbrottsdatum på eleven är felaktigt finns det även funktionalitet för att ändra detta. *Endast elever där avbrottsdatum har passerats kan ändras på detta sätt*. För elever med avbrottsdatum i framtiden t ex årskurs tre elever används **Registrera elevavbrott**.

- 1. Gå in under Elever Ändra placeringsstatus och välj Ändra avbrottsdatum elev och klicka därefter på knappen Nästa.
- 2. Sök fram den eller de elever vars avbrottsdatum ska ändras. Här kommer du bara få fram elever vars avbrottsdatum har passerats.
- 3. Fyll i det nya avbrottsdatumet på respektive elevs rad. Om alla valda elever ska ha samma avbrottsdatum, så fyll i avbrottsdatum högst upp i dialogen och klicka på **Verkställ**.
- 4. Spara uppgiftera genom att klicka på Spara

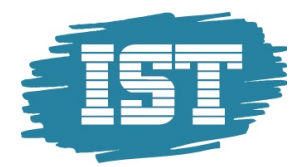

#### Radera felaktigt satt avbrottsdatum på elev

Om avbrott har sats felaktigt på en elev finns möjlighet att radera detta. Observera att detta endast kan göras på elever där startdatum är inom aktuellt läsår.

- Gå in under Elever Ändra placeringsstatus och välj Ta bort avbrottsdatum elev. och klicka därefter på knappen Nästa.
- Sök fram den eller de elever vars avbrottsdatum ska raderas.
- Markera elever vars avbrottsdatum är felaktigt och tryck på **Ta bot placeringsdatum** på valda elever för att radera avbrottsdatum. Det stoppdatum som är satt på placering på studieväg samt klass kommer att raderas.

#### Byte av studieväg på en elev

Om en elev byter studieväg men fortsätter på samma enhet så hanteras detta på följande sätt:

- 1. Gå in på **Elever** och sedan **Elevöversikt**. Skriv in personnummer på eleven som ska byta studieväg i urvalsfältet för *Personid* i fliken *Filter*. Klicka sedan på knappen **Verkställ**.
- 2. Klicka på fliken Studieväg. Nu visas de studievägar som är kopplade till eleven.
- 3. Klicka på knappen Ny.

| vudman                                       | Fria Friskolan                   |                              |              |                       |  |
|----------------------------------------------|----------------------------------|------------------------------|--------------|-----------------------|--|
| het                                          | Fria Friskolan 1                 |                              |              |                       |  |
| rtdatum                                      | 2011-09-01                       |                              |              |                       |  |
| dievägskod                                   | BA                               |                              |              |                       |  |
| sser Studi<br>dieväg                         | evägar Klasser                   | Allmän info                  | Elevhistorik | Person tillägg/avdrag |  |
| sser Studi<br>dieväg                         | evägar Klasser                   | Allmän info                  | Elevhistorik | Person tillägg/avdrag |  |
| sser Studi<br>dieväg<br>dievägskod           | evägar Klasser                   | Allmän info                  | Elevhistorik | Person tillägg/avdrag |  |
| sser Studi<br>dieväg<br>dievägskod<br>▼      | evägar Klasser                   | Allmän info                  | Elevhistorik | Person tillägg/avdrag |  |
| sser Studi<br>dievägskod<br>v<br>rtdatum (åå | evägar Klasser<br>áå-mm-dd) Slut | Allmän info<br>datum (áááá-m | Elevhistorik | Person tillägg/avdrag |  |

- 4. Välj **studieväg** i plocklistan samt från vilket **startdatum** den nya studievägen ska gälla. När elever skrivs in manuellt ska inget **slutdatum** anges på studievägen utan den ska ligga öppen. Klicka sedan på **Spara**.
- 5. Då kommer en varningsdialog upp om att den tidigare studievägen kommer att avslutas. Klicka då på OK.

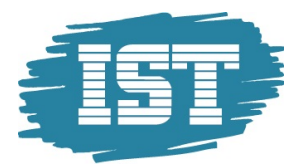

| Adresser Studievägar     | Klasser Allmän info Elevh | istorik Person tillägg/avdrag | )                      |                                 |  |
|--------------------------|---------------------------|-------------------------------|------------------------|---------------------------------|--|
| Studieväg                |                           |                               |                        |                                 |  |
| 🔺 Medlemskapet till prog | jrammet BA kommer avsluta | s för att skapa det nya prog  | rammedlemskapet. Är du | säker på att du vill fortsätta? |  |
| OK Avbryt                |                           |                               |                        |                                 |  |

6. Slutdatum på den tidigare studievägen sätts till dagen innan startdatum på den nya studievägen.

### Ta bort felaktig registrerad studieväg på elev

Om fel studieväg angetts på eleven, så måste först den felaktiga studievägen tas bort innan den nya kan läggas upp, eftersom en elev inte kan vara medlem i två olika studievägar samtidigt.

- 1. Gå in på **Elever** och sedan **Elevöversikt**. Skriv in personnummer på eleven som det gäller i urvalsfältet för Personid i fliken Filter. Klicka sedan på knappen **Verkställ**.
- 2. Klicka på fliken Studieväg. Nu visas de studievägar som är kopplade till eleven.
- 3. Klicka på det lilla stoppskyltet under kolumnen Ta bort vid den felaktiga studievägen.
- 4. Den valda studievägen visas och om man är säker på att man vill radera studievägen så trycker man på knappen **Ta bort**. Om man inte vill radera studievägen så trycker man på knappen **Avbryt**. IST AB · <u>www.ist.com</u> 30
- 5. Lägg till den korrekta studievägen på eleven genom att trycka **Ny**, och sedan fylla i uppgifterna korrekt på eleverna.

# Ändra startdatum på befintlig studieväg

- 1. Gå in på **Elever** och sedan **Elevöversikt**. Skriv in personnummer på eleven som ska byta studieväg i urvalsfältet för *Personid* i fliken *Filter*. Klicka sedan på knappen **Verkställ**.
- 2. Klicka på fliken Allmän info.
- 3. I fliken visas vilket startdatum som eleven påbörjat utbildningen i den aktuella årskursen. För att ändra startdatum, klicka på knappen Ändra.

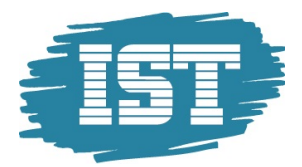

|                            | -                        |                         |  |
|----------------------------|--------------------------|-------------------------|--|
| Advertise Challenders Mars | Aller Sectors            | Deserve 402 coloridades |  |
| dresser Studievagar Mass   | Aliman into Elevnistorik | Person magg/avorag      |  |
| V                          |                          |                         |  |
|                            |                          |                         |  |
| SKUIL AFSKUILZU11          |                          |                         |  |
| iet Fria Friskolan 2       |                          |                         |  |
|                            |                          |                         |  |
| erson ID                   |                          |                         |  |
|                            |                          |                         |  |
| ornamn                     | Efternamn                |                         |  |
| nders                      | Persson                  |                         |  |
| tartdatum (åååå-mm-dd)     |                          |                         |  |
| 12-09-01                   |                          |                         |  |
|                            |                          |                         |  |
| esekort                    |                          |                         |  |
| •                          |                          |                         |  |
| -<br>Läser modersmål       |                          |                         |  |
|                            |                          |                         |  |
| Labor moderormal           |                          |                         |  |
| Labor moderonial           |                          |                         |  |

4. Skriv in det korrekta startdatumet och klicka på Spara.

### Ändra personuppgifter

Om man vid manuell registrering upptäcker att man registrerat fel namn eller personnummer finns det möjlighet att rätta detta. Observera för att ändring av personnummer ska bli korrekt så måste fälten *Folkbokföringskommun* samt *Folkbokföringsdatum* vara tomma. D v s elevens folkbokföringsuppgifter får inte vara hämtade från Navet.

- 1. Gå in på **Elever** och sedan **Elevöversikt**. Skriv in personnummer på eleven som ska byta studieväg i urvalsfältet för *Personid* i fliken *Filter*. Klicka sedan på knappen **Verkställ**.
- 2. Klicka på fliken Allmän info.

| Adress  | er Studievägar   | Klasser | Allmän info | Elevhistorik | Person tillägg/avdrag |
|---------|------------------|---------|-------------|--------------|-----------------------|
| Elev    |                  |         | -           |              |                       |
| Årskull | Arskull 2012     |         |             |              |                       |
| Enhet   | Fria Friskolan 1 |         |             |              |                       |
| Pers    | on ID            |         |             |              |                       |
| 1996    | 0606-TF01        |         |             |              |                       |
| Förna   | amn              |         | Efternamn   |              |                       |
| Anna    | í                |         | Andersson   |              |                       |
| Start   | datum (åååå-mm   | n-dd)   |             |              |                       |
| 2013    | -05-05           |         |             |              |                       |
| Rese    | kort             |         |             |              |                       |
| ΠLä     | ser modersmål    |         |             |              |                       |
|         |                  |         |             |              |                       |
|         |                  |         |             |              |                       |

- 3. Ändra personnummer i fältet Person ID, Förnamn i fältet Förnamn och Efternamn i fältet Efternamn.
- 4. Klicka på Spara.

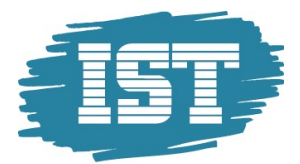

# Ändra klass

För att ändra klass på enstaka elev så gör man på följande sätt.

- 1. Gå in på **Elever** och sedan **Elevöversikt**. Skriv in personnummer på eleven som ska byta studieväg i urvalsfältet för *Personid* i fliken *Filter*. Klicka sedan på knappen **Verkställ**.
- 2. Klicka på fliken Klasser.
- 3. Klicka på knappen **Ny**.
- 4. En dialogruta öppnas som visar de tillgängliga klasserna för elevens årskurs på enheten. Klicka på den *klass* som eleven ska gå.

| Adresser Studievägar Klasser Allmän info                  | Elevhistorik Person tillägg/avdrag |        |         |        |
|-----------------------------------------------------------|------------------------------------|--------|---------|--------|
| Välj en av de tillgängliga klasse<br>Lasår<br>2012-2013 ₪ | rna                                |        |         |        |
| Klassnamn                                                 | Årskurser                          | Elever | Flickor | Pojkar |
| BA12                                                      | ÅK1                                | 0      | 0       | 0      |
| FA12                                                      | ÅK1                                | 0      | 0       | 0      |
|                                                           |                                    |        |         | Avbryt |

- 5. Mata in startdatum i fältet *Startdatum*. Klicka sedan på knappen **Spara**.
- 6. Om eleven har en pågående klassplacering när man skapar en ny klassplacering kommer en varningstext att dyka upp. Meddelandet säger: *Medlemskap till klass XXX kommer avslutas för att skapa det nya klassmedlemskapet Är du säker på att du vill fortsätta?* Om man trycker **OK** kommer den tidigare klassplaceringen att få ett slutdatum dagen innan den nya placeringen påbörjas.

#### Serieinmata ny studieväg

Samma regler som gäller för att byta studieväg för en elev gäller för serieinmatning av flera elever samtidigt. När den nya studievägen skapas sätts slutdatum på elevens tidigare studieväg samt en ny studieväg skapas på eleven. Slutdatumet sätts till dagen innan startdatum på den nya studievägen.

- Gå in under menypunkten: Serieinmata ny studieväg.
- En administratör som ansvarar för flera enheter måste först välja vilken enhet man vill arbetar med.
- Serieinmatningen kan endast göras på en enhet i taget. När detta val är gjort kommer man till en urvalsruta för att välja vilka elever som serieinmatningen ska göras på. Enhetsadministratörer kommer direkt till denna dialog.
- När urvalet är gjort markerar man vilka elever var utbildning ska ändras i rutan längst till vänster och trycker på knappen Nästa.
- Mata in den nya studievägen i fältet *Studieväg* och startdatum i fältet *Startdatum*. Slutdatum lämnas normalt tomt för att eleverna senare ska komma med i årskursuppflyttningen. Om eleven ska ha en särskild studievägsvariant fylls detta in i *Studievägsvariant*. Tryck på Nästa.
- Då visas en lista över de elever som ska ändras samt den nya studievägskoden och startdatum för
- Om man är nöjd men det som visas tryck på knappen *Spara*. I annat fall tryck på *Avbryt* och man kommer tillbaka till dialogen för att välja elever.
- Om alla elever kan flyttas över till den nya studievägen fås meddelande om detta och användaren flyttas tillbaka till början av dialogen.
- Om bytet inte kan genomföras på en eller flera elever fås ett felmeddelande. Om byte av studieväg inte kan genomföras på en av eleverna i listan kommer efterföljande elever i listan inte ändras utan ligga kvar på tidigare studieväg. Ett felmeddelande fås där man ser vilken elev som inte kan flyttas upp och varför detta inte kan göras.

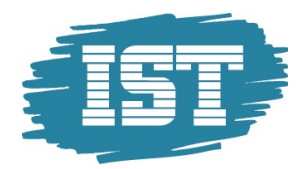

# Inledande elevimport via Excel

För att underlätta vid uppstart av en ny huvudman finns möjlighet att importera huvudmannens alla aktuella elever via Excel innan manuell inskrivning påbörjas. Importen kan endast köras om det inte finns några elever inskrivna på huvudmannen. Samtliga elever på samtliga enheter måste importeras i en och samma Excelfil.

En formatmall finns för nedladdning på supportsidan som nås i menyn via **Support - Support**. Observera att om en egen Excelfil skapas så måste denna använda formatering som text i alla celler för att undvika problem vid inläsningen. Risken finns annars att till exempel SKOLENHET eller STARTDATUM inte kan tolkas korrekt.

Enklaste sättet är att i Excel markera hela arket genom att klicka i den grå rutan mellan kolumn A och rad 1 i det övre vänstra hörnet i arket. Högerklicka sedan och välj **Formatera celler...** Nedan visas hur det kan se ut i Excel 2010, men det kan skilja sig lite åt i olika versioner av Excel. Dialogen **Formatera celler** är nu öppen. I fliken **Tal** skall Kategorin "Text" vara vald. Klicka sedan **OK**.

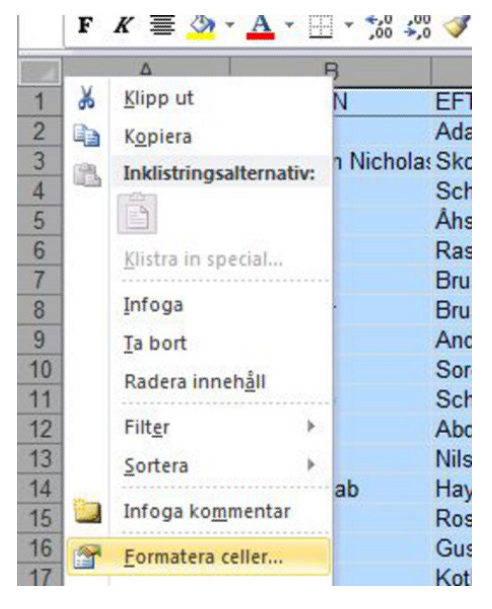

Åter till IST Regional samverkan. För att köra importen klicka på Körningar - Integrationer och därefter på Inledande elevimport via Excel och på knappen Kör. Klicka på Nästa för att välja Excelfil.

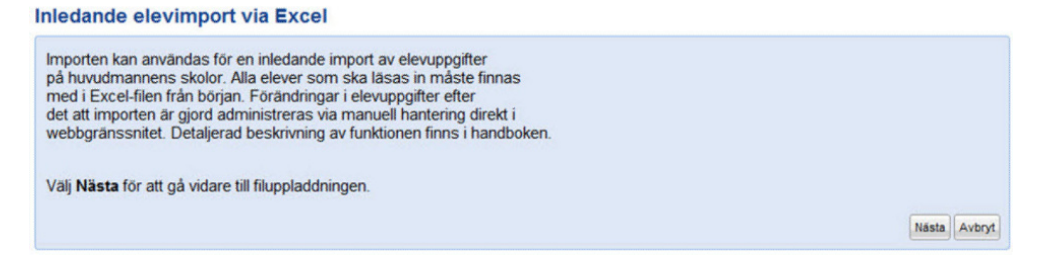

Klicka på **Välj fil** för att välja den Excelfil som ska importeras och därefter på **Importera elever** för att starta importen.

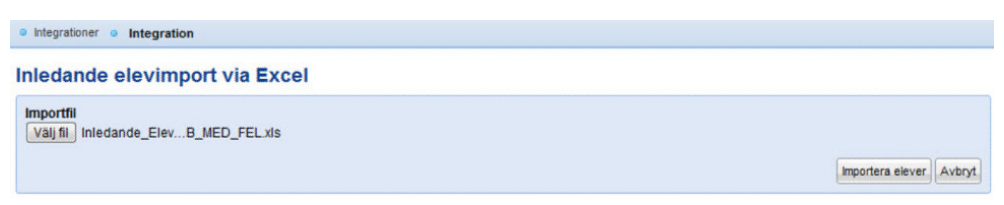

Systemet gör först en kontroll på att hela filen är korrekt innan någon elev importeras. För att kontrollera importens status klicka på **Information senaste körning**. Visas värdet *Nej* i fältet **Körning Normal** finns det felaktigheter i filen

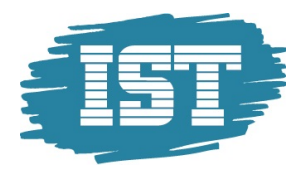

och hela filen avvisas utan att några elever importerats. Under **Meddelande** visas detaljerad information om varje rad som är felaktig. Dessa fel måste åtgärdas innan filen kan importeras.

| Korningsia        | 18_students.excel.initial.import                                    |   |              |
|-------------------|---------------------------------------------------------------------|---|--------------|
| Körningstillfälle | 2012-01-15 17:53                                                    |   |              |
| Körning Normal    | Nej                                                                 |   |              |
| Felmeddelande     | Valideringsfel hittades i importfilen. Inga elever har importeras.  |   |              |
| Meddeland         | le från körningen                                                   |   |              |
| Filter            |                                                                     |   |              |
| 14 4 Sida         | 1 av 1 🕨 🕅 🧬 15+ 👼+                                                 | P | 1 - 12 av 12 |
| Sorteringsordni   | ng:                                                                 |   |              |
| Meddelande        |                                                                     |   |              |
| Rad 2: Obliga     | atorisk värde STUDIEVAG saknas.                                     |   |              |
| Rad 3: Obliga     | atorisk värde SKOLID saknas.                                        |   |              |
| Rad 4: PERS       | ONNR har felaktig datatyp eller har fel antal tecken.               |   |              |
| Rad 6: Studie     | evägen BP finns inte på Nya Friskolan 1                             |   |              |
| Rad 7: Studie     | evägen BP finns inte på Nya Friskolan 1                             |   |              |
| Rad 9: En sk      | ola med skolid 98765 finns inte på Nya Friskolorna AB               |   |              |
| Rad 19: Årsk      | kurs 4 finns inte på Nya Friskolan 1                                |   |              |
| Rad 25: Stud      | lievägen ABC80 finns inte på Nya Friskolan 1                        |   |              |
| Rad 39: Oblig     | atorisk värde STARTDATUM saknas.                                    |   |              |
| Rad 89: STA       | RTDATUM har felaktig datatyp eller har fel antal tecken.            |   |              |
| Rad 97: Star      | tdatum 2011-05-01 är utanför skolans läsår 2011-07-01 - 2012-06-30  |   |              |
| Rad 101: Sta      | rtdatum 2012-09-20 är utanför skolans läsår 2011-07-01 - 2012-06-30 |   |              |
| 14 4 Sida         | 1 av 1 🕨 🕅 🌊 15+ 🔂+                                                 |   | 1 - 12 av 12 |

När filen åtgärdats körs importen igen och om inga felaktigheter hittas visas följande meddelande under **Information senaste körning**. Nu kan manuell hantering av eleverna i systemet påbörjas.

#### Information från senaste körningen

| Körningsid        | 18_students.excel.initial.import |
|-------------------|----------------------------------|
| Körningstillfälle | 2012-01-15 17:59                 |
| Körning Normal    | Ja                               |

#### Meddelande från körningen

| Filter                       |   |  |
|------------------------------|---|--|
| 🔢 🖣 Sida 1 av 1 🕨 🖉 15+ 👼+   | P |  |
| Sorteringsordning:           |   |  |
| Meddelande                   |   |  |
| Inga poster funna.           |   |  |
| 🕅 🖣 Sida 🚺 av 1 🕨 🕅 🥭 15- 👼- |   |  |

ок

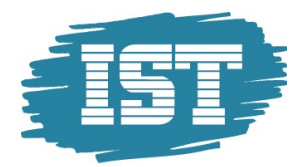

# **Rapporter & statistik**

Under **Rapporter & statistik** återfinns både rapporter som genereras direkt i systemet och statiska rapporter i form av beräkningsunderlag som importeras in som PDF-filer av systemansvarig.

Här återfinns också analysverktyget i systemet.

#### Importerade rapporter

Under **Rapporter & statistik – Importerade rapporter** visas de underlagsrapporter som tillhör huvudmannen eller enheten. Dessa rapporter finns tillgängliga först när den centrala administratören har publicerat rapporterna. Dessa kan vara *preliminära* eller *definitiva* och ska användas som underlag för utbetalning av elevbidrag och interkommunal ersättning. Det finns flera olika typer av rapporter; underlag för huvudmannen och underlag per enhet och rapporterna är alltid kopplade till en period. Rapporterna är lagrade i PDF-format vilket kräver att en PDF-läsare finns installerad på datorn. Rapporten öppnas genom att klicka på länken i kolumnen **Titel**.

#### Importerade rapporter

| Filter                        |             |               |            |              |                        |                         |            |      |
|-------------------------------|-------------|---------------|------------|--------------|------------------------|-------------------------|------------|------|
| Fält                          |             |               |            |              |                        |                         |            |      |
| C Enhetsnamn                  | ~           | Lika med      | ~          |              | ~                      |                         |            |      |
| l Huvudman                    | ~           | Lika med      | ~          |              | ~                      |                         |            |      |
| Rapporttyp                    | ~           | Lika med      | ~          |              | ~                      |                         |            |      |
| 0                             |             |               |            |              |                        |                         |            |      |
| Id d Sida 1 av 1              | ► M   @     | 15 • 🚨 •      |            |              | ٩                      | VUNDUM                  | 1-:        | 2 av |
| Sorteringsordning: [Importdat | um 🔷]       |               |            |              |                        |                         |            |      |
| Importdatum 👻                 | Huvudman    | Enhe          | etsnamn Ra | apportperiod | Titel                  | Rapporttyp              | Status     |      |
| 2011-12-09 7:32:14            | Gymnasieför | bundet Duktig | 20         | )1111        | 📆 Inbet. från kommun s | Inbet. från kommun summ | Preliminär |      |
| 2011-12-09 7:32:13            | Norreka kom | mun           | 20         | 1111         | 🔁 Inbet. från kommun s | Inbet. från kommun summ | Preliminär |      |
| 🗉 🔹 🕅 🖣 🖉 Sida                | 1 av 1 🕨    | 🕅 😂 15 🕶 🖌    | &-         |              |                        |                         | 1-5        | 2 av |
|                               |             |               |            |              |                        |                         | 🔵 Ta b     | ort  |

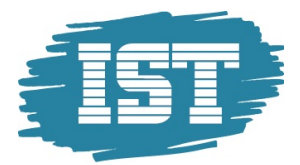

# Min sida

I menyn **Min sida** finns det möjlighet att göra personliga inställningar och skicka meddelanden till andra användare av systemet.

# Meddelanden

Under **Min sida – Meddelanden** finns möjlighet att skicka meddelanden till andra användare av systemet. Det finns även möjlighet att se mottagna meddelanden och skickade meddelanden här.

#### Skapa nytt meddelande

Klicka på knappen Skapa nytt meddelande och skriv in ämne och meddelande.

#### Meddelande

|                                                     | isk intu                                                                                                    |                                                       |                                            |                                      |
|-----------------------------------------------------|----------------------------------------------------------------------------------------------------|-------------------------------------------------------|--------------------------------------------|--------------------------------------|
| anisation                                           | Kommunförbund                                                                                                    |                                                       |                                            |                                      |
| on                                                  | Superuser, Superuser                                                                                                    |                                                       |                                            |                                      |
| nne                                                 |                                                                                                    |                                                       |                                            |                                      |
| betalnin                                            | g januari månad                                                                                                    |                                                       |                                            |                                      |
| ddeland                                             | ie                                                                                                    |                                                       |                                            |                                      |
| ej<br>nderlao:                                      | srapporter för utbetalnin                                                                                                    | o i ianuari 👻                                         |                                            |                                      |
|                                                     | V Skicka även com                                                                                                    | e-noet                                                |                                            |                                      |
| Mottag                                              | Skicka även som                                                                                                    | e-post<br>▶  @ 10• @•                                 |                                            | 1 - 1 av                             |
| Mottag                                              | Skicka även som<br>gare<br>Sida 1 av 1 ▶<br>ingsordning: [Efternamn ♠                                                                                                    | e-post<br>▶  2 10•                                    |                                            | 1 - 1 av                             |
| Mottag<br>IA A<br>Sorteri<br>Förna                  | ✓ Skicka även som       gare       I     Sida       1     av 1       ingsordning:     [Efternamn ♠       mn     Efterna                                                                    | e-post<br>▶  20 10 - 20 -<br>][Förnamn ♠]<br>mn ♠     | Primär E-post                              | 1 - 1 av<br>Ta bort                  |
| Mottag<br>Mottag<br>Sorteri<br>Förnar<br>Ann        | Sida     1 av 1       ingsordning:     Efternamn       mn     Efternama       aa     Anders                                                                                                | e-post<br>≱ 2° 10 - ⊕-<br>[[Förnamn ♠]<br>mn ▲<br>son | Primär E-post<br>anna.andersson@norreka.se | 1 - 1 av<br>Ta bort<br>Solution      |
| Mottag<br>Sorteri<br>Förnal<br>Ann                  | ✓ Skicka även som         gare         I sv 1         ingsordning:         [Efternamn]         mn         Efterna         na         Anders         I sida       1 av 1                    | e-post<br>)                                           | Primär E-post<br>anna.andersson@norreka.se | 1 - 1 av<br>Ta bort<br>☺<br>1 - 1 av |
| Mottag<br>Mottag<br>Sorteri<br>Förnan<br>Ann<br>M 4 | ☑ Skicka även som         gare         I sida 1 av 1 ▶         ingsordning: [Efternamn ♠         mn Efterna         ia Anders         Sida 1 av 1 ▶         gg til person       ② Lägg til | P 2 10                                                | Primär E-post<br>anna.andersson@norreka.se | 1 - 1 av<br>Ta bort<br>☺<br>1 - 1 av |

Default är alltid **Skicka även som e-post** ibockat för att meddelandet ska skickas som extern e-post till de användare som har en registrerad e-postadress i systemet. För att kunna skicka meddelanden via extern e-post måste användaren ha en registrerad e-postadress angiven.

För att lägga till mottagare av meddelanden klicka t.ex. på knappen Lägg till personer från roll, gör en sökning och markera de användare som ska läggas till.

Det finns även möjlighet att bifoga dokument till meddelandet. Detta görs genom att klicka på knappen **Bifoga dokument** och därefter ladda upp en fil.

För att skicka meddelandet klicka på knappen Skicka.

#### Ta emot meddelande

När en användare har fått ett meddelande så indikeras detta med ett öppet kuvert längst uppe till höger i systemet.

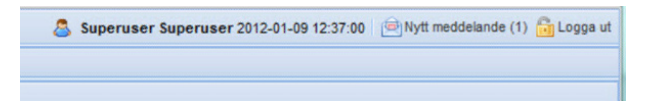

# Byt lösenord

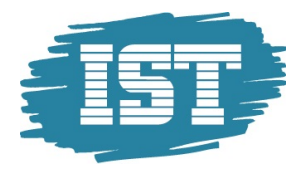

Under **Min sida – Byt lösenord** finns möjlighet för användaren att byta lösenord på sitt eget konto. Observera att det inte finns någon möjlighet att i efterhand ta reda på vilket lösenord ett konto har. Har användaren glömt bort sin inloggning kan systemansvariga uppdatera lösenordet under **Säkerhet – Administrera konton.** 

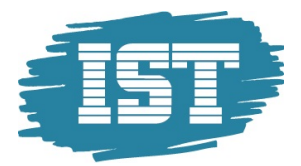

# Support

I menyn **Support** visas kontaktuppgifter för support samt åtkomst till handböcker. Innehållet i dialogen konfigureras av IST på kundens begäran.